# ORIENTAÇÃO Nº 02 - DPAT

## **OBJETO DA ORIENTAÇÃO**

Orienta acerca dos procedimentos a serem adotados pelas Unidades de Ensino e áreas da Administração Central para os procedimentos referentes a Baixa Patrimonial de Bens Móveis Permanentes.

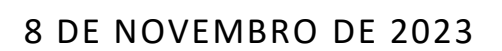

DIVISÃO DE PATRIMÔNIO Responsável: Ana Paula de Lima Contato: patrimonio@cps.sp.gov.br

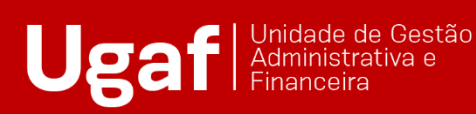

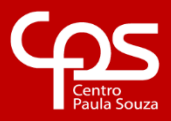

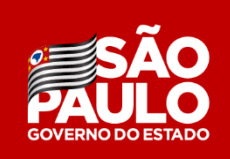

# SUMÁRIO

| – DA IDENTIFICAÇÃO DOS BENS INSERVÍVEIS03                                               |
|-----------------------------------------------------------------------------------------|
| I – DO CLASSIFICAÇÃO DO ESTADO DE CONSERVAÇÃO DO BEM03                                  |
| II – DA ESCOLHA DA MODALIDE DE BAIXA PATRIMONIAL04                                      |
| V – DA ELABORAÇÃO DOS DOCUMENTOS04                                                      |
| – DA ELABORAÇÃO DO PEDIDO DE BAIXA PATRIMONIAL E DO PARECER TÉCNICO NO<br>SISTEMA GRP05 |
| /I - DO CADASTRO DO EXPEDIENTE NO SISTEMA SEI15                                         |
| /II – DOS PROCEDIMENTOS DA DPAT24                                                       |
| /III – DA BAIXA PATRIMONIAL NO SISTEMA25                                                |
| X – DA BAIXA PATRIMONIAL POR SINISTRO26                                                 |
| K – DA BAIXA PATRIMONIAL POR SUBSTITUIÇÃO DE GARANTIA26                                 |
| KI - DISPOSIÇÕES GERAIS27                                                               |
| XII – ANEXOS                                                                            |
| KIII – CHECKLIST                                                                        |

#### I – DA IDENTIFICAÇÃO DOS BENS INSERVÍVEIS

Os bens móveis permanentes que estiverem em desuso por estarem obsoletos, inservíveis a finalidade para qual foram adquiridos ou cujo valor de conserto e/ou manutenção ultrapasse a metade do seu valor de aquisição deverão ser destinados a baixa patrimonial.

Sendo assim, é dever da Unidade de Ensino e da área responsável pela Administração Central verificar o estado de conservação de bens para identificar quais não desempenham mais suas funções e providenciar a devida documentação de solicitação de baixa patrimonial.

Após constatar os quais são os bens inservíveis, a Unidade de Ensino deverá relacionar o número de patrimônio, a descrição e estado de conservação de cada um deles no Aviso de Disponibilidade de Bens. Neste mesmo momento, realizar o registro fotográfico dos mesmos. Na sequência, estes bens deverão ser isolados dos demais, sendo que eles não poderão ser mais utilizados.

O próximo passo é disponibilizar os bens as demais Unidades de Ensino do CEETEPS, ou seja, para todas as Fatecs e Etecs e aguardar um período de 20 dias úteis. A disponibilização deverá ser efetuada através do Aviso de Disponibilidade de Bens (Modelo I). Caso haja manifestação de interesse, deverá ser realizada a transferencia do bem. Caso não haja manifestação de interesse, dar-se-á continuidade aos trâmites referentes a solicitação de baixa patrimonial.

#### II – DO CLASSIFICAÇÃO DO ESTADO DE CONSERVAÇÃO DO BEM

O Comitê Setorial de Inventário de Bens Móveis e Estoques do CEETEPS, designado através da Portaria da Diretora Superintendente 2839, de 09/07/2020, e publicada no D.O.E. de 10/07/2020, com a finalidade de auxiliar as Unidades de Ensino a realizar a classificação estado de conservação dos bens móveis permanentes, definiu, em 24/07/2020, os seguintes estados de conservação:

1) Ótimo: bem novo que não apresenta desgaste, que está dentro do período de garantia e que se encontra em perfeitas condições de uso;

2) Bom: bem seminovo que embora apresente algum desgaste encontra-se em boas condições de uso;

3) Recuperável: bem que está em uso, mas que precisa de pequenas manutenções. O valor da manutenção ou conserto não deve exceder o valor de 50% a valor de mercado ou cuja análise de custo e benefício demonstre ser justificável a sua recuperação;

4) Péssimo: bem inservível, obsoleto, sucateado, em desuso, danificado, que não pode mais ser utilizado para o fim ao qual se destina devido a perda das suas características em virtude de uso prolongado, desgaste prematuro ou obsoletismo.

#### III - DA ESCOLHA DA MODALIDE DE BAIXA PATRIMONIAL

Neste momento, é necessário que seja definida a modalidade de baixa patrimonial. Após analisar o material a ser descartado, deve-se optar por Doação, Incineração ou Leilão, levando sempre em consideração as condições e tipo do bem assim como o custobenefício. As modalidades são:

 As doações de bens permanentes públicos devem ser destinadas a órgãos de cunho social. Por este motivo, as doações serão efetuadas exclusivamente ao FUSSP – Fundo Social de São Paulo.

• A incineração é destinada exclusivamente para os bens que são compostos totalmente de madeira. A incineração só pode ocorrer em local apropriado e respeitando as devidas leis ambientais.

• No Leilão, pode incluir todos os tipos de bens. É imprescindível ter ciência de que os veículos e semoventes só podem ser baixados por leilão.

## **IV - DA ELABORAÇÃO DOS DOCUMENTOS**

Os documentos listados abaixo contemplam as 03 (três) modalidades de baixa patrimonial:

- Memorando do Diretor da Unidade de Ensino (Modelos II, III ou IV), endereçado a Diretora Superintendente do CEETEPS, informando as condições dos bens e solicitando autorização para a baixa patrimonial na modalidade escolhida;
- Pedido de Baixa Patrimonial (Modelo V), devidamente preenchido e assinado pelo Diretor da Unidade de Ensino;
- Portaria de Designação da Comissão de Avaliação (Modelo VI), onde o Diretor da Unidade definirá 03 (três) membros para avaliar os bens inservíveis;
- Parecer Técnico (Modelo VII), onde os 03 membros designados na Portaria irão avaliar o estado de conservação de todos os membros;
- Declaração de Anuência (Modelo VIII), onde o Diretor da Unidade de Ensino se manifestará favorável ao Parecer Técnico emitido pela Comissão de Avaliação; e
- Registro Fotográfico dos Bens (Modelo IX).

Quanto a modalidade Leilão, ainda será necessário o envio dos seguintes documentos:

- 03 Orçamentos;
- Quadro Comparativo;

- Relação do Leilão;
- Designação do Leiloeiro; e
- Publicação de Admissão do Leiloeiro.

Caso a Unidade de Ensino tenha dúvidas quanto a elaboração destes documentos, deverá entrar em contato com a Divisão de Licitação e Almoxarifado – DLA para obter maiores esclarecimentos.

## V – DA ELABORAÇÃO DO PEDIDO DE BAIXA PATRIMONIAL E DO PARECER TÉCNICO NO SISTEMA GRP

No Módulo "Cadastros" clicar no campo "Situação do Bem" para ter acesso a tela que possibilitará a geração do Pedido de Baixa Patrimonial e Parecer Técnico.

Para acessar todos os bens móveis públicos permanentes incorporados da Unidade de Ensino, deverá seguir os passos abaixo:

- Coloque o código da unidade;
- Selecione o status incorporado;
- Clique em filtrar; e
- Marcar os bens que não estão sendo utilizados.

Observa-se ainda que caso a Unidade de Ensino possua classes descentralizadas ou extensões, há também a possibilidade de selecioná-las no campo Unidade.

## Pedido da Disponibilidade – Passo a Passo

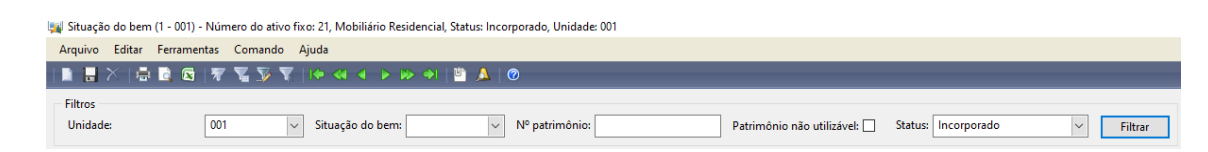

- 1- Coloque o código da unidade.
- 2- Depois em Status coloque incorporado.
- 3- E logo em seguida Filtre.

| Filtros<br>Unidade | s 001                    | <ul> <li>✓ Situa</li> </ul> | ião do bem:                                                       | ✓ Nº patrimônio:                                                                                                    | Patrimônio não utilizável: 🗌 Status: Incorporad                                                                                                    | lo 🗸 Filtrar    |                                                              |                       |                        |
|--------------------|--------------------------|-----------------------------|-------------------------------------------------------------------|----------------------------------------------------------------------------------------------------|----------------------------------------------------------------------------------------------------|-----------------|--------------------------------------------------------------|-----------------------|------------------------|
| Atualizaç          | ;ões                     |                             |                                                                   |                                                                                                    |                                                                                                    |                 |                                                              |                       |                        |
| Atualizar          | r Situação do bem:       | ~ A                         | olicar                                                            | Número de pedido de baixa:                                                                                                    | Aplicar Número interno:                                                                                                    |                 | Aplicar                                                      |                       |                        |
| Localiza           | ção:                     |                             | A                                                                 | olicar Justificativa:                                                                                                    | Aplicar Disponibilidade:                                                                                                    | Sim V Aplicar   |                                                              |                       |                        |
| Aplic              | car Atualizações         |                             |                                                                   |                                                                                                    |                                                                                                    |                 |                                                              |                       |                        |
| Relatório          | IS                       |                             |                                                                   |                                                                                                    |                                                                                                    |                 |                                                              |                       |                        |
| Disp               | onibilidade de bens públ | icos Pedido d               | e Baixa Patrimon                                                  | ial Parecer Tecnico                                                                                                    |                                                                                                    |                 |                                                              |                       |                        |
| Aarcar tod         | ios:                     |                             |                                                                   |                                                                                                    |                                                                                                    |                 |                                                              |                       |                        |
| Marcar             | Localização              | Disponibilidade             | NroPatrimo                                                        | Descrição do Bem                                                                                                    | Descrição completa                                                                                                    | Situação do bem | Preço de aquis                                               | Estado de Conservação | Justificativa do Estac |
|                    | *                        | *                           | *                                                                 | •                                                                                                    |                                                                                                    |                 | *                                                            | *                     |                        |
|                    |                          |                             | 21                                                                | SOFA                                                                                                    | SOFA S-FMI                                                                                                    |                 | 1,00                                                         |                       |                        |
|                    |                          |                             | 393                                                               | FILTRO                                                                                                    | FILTRO LETE F1 DE FERRO ESMALTADO                                                                                                    |                 | 1,00                                                         |                       |                        |
|                    |                          |                             | 395                                                               | ARQUIVO AÇO C/04 GAV.P/ PASTA SUSPENSA                                                                                                    | ARQUIVO AÇO C/04 GAV.P/ PASTA SUSPENSA ITAPURA                                                                                                    |                 | 1,00                                                         |                       |                        |
|                    |                          |                             | 748                                                               | MAQUINA DE ESCREVER MANUAL                                                                                                    | MAQUINA DE ESCREVER MANUAL OLYMPIA SM-9                                                                                                    |                 | 1,00                                                         |                       |                        |
|                    |                          |                             | 850                                                               | FOGAREIRO C/ 2 BOCAS                                                                                                    | FOGAREIRO C/ 2 BOCAS FAME                                                                                                    |                 | 1,00                                                         |                       |                        |
|                    |                          |                             | 938                                                               | ESTANTE MADEIRA DESMONTÁVEL                                                                                                    | ESTANTE MADEIRA DESMONTÁVEL 4 PRATELEIRAS 18                                                                                                    |                 | 1,00                                                         |                       |                        |
|                    |                          |                             | 939                                                               | ESTANTE MADEIRA DESMONTÁVEL                                                                                                    | ESTANTE MADEIRA DESMONTÁVEL 4 PRATELEIRAS 18                                                                                                    |                 | 1,00                                                         |                       |                        |
|                    |                          |                             | 940                                                               | ESTANTE MADEIRA DESMONTÁVEL                                                                                                    | ESTANTE MADEIRA DESMONTÁVEL 4 PRATELEIRAS 18                                                                                                    |                 | 1,00                                                         |                       |                        |
| _                  |                          |                             |                                                                   |                                                                                                    | ,                                                                                                    |                 |                                                              |                       |                        |
|                    |                          |                             | 941                                                               | ESTANTE MADEIRA DESMONTAVEL                                                                                                    | ESTANTE MADEIRA DESMONTAVEL 4 PRATELEIRAS 18                                                                                                    |                 | 1,00                                                         |                       |                        |
|                    |                          |                             | 941<br>949                                                        | POLTRONA ESTOFADA FIXA                                                                                                    | ESTANTE MADEIRA DESMONTAVEL 4 PRATELEIRAS 18<br>POLTRONA ESTOFADA FIXA P-FMI-1 C/ BRACO                                                                                                    |                 | 1,00                                                         |                       |                        |
| N                  |                          |                             | 941<br>949<br>950                                                 | ES IAN IE MADEIRA DESMON IAVEL<br>POLTRONA ESTOFADA FIXA<br>POLTRONA ESTOFADA FIXA                                                                                                    | ESTANTE MADEIRA DESMONTAVEL 4 PRATELEIRAS 18<br>POLTRONA ESTOFADA FIXA P-FMI-1 C/ BRACO<br>POLTRONA ESTOFADA FIXA P-FMI-1 C/BRACO                                                                                                    |                 | 1,00                                                         |                       |                        |
| NN                 |                          |                             | 941<br>949<br>950<br>1064                                         | ESTANTE MADEIRA DESMONTAVEL<br>POLTRONA ESTOFADA FIXA<br>POLTRONA ESTOFADA FIXA<br>MESA DE PROFESSOR                                                                                                    | ESTANTE MADEIRA DESMONTAVEL 4 PRATELEIRAS 18<br>POLTRONA ESTOFADA FIXA P-FMI-1 C/ BRACO<br>POLTRONA ESTOFADA FIXA P-FMI-1 C/BRACO<br>MESA DE PROFESSOR FERGO M-SMC-4                                                                                                    |                 | 1,00<br>1,00<br>1,00<br>1,00                                 |                       |                        |
|                    |                          |                             | 941<br>949<br>950<br>1064<br>1075                                 | ESIANIE MADEIRA DESMONIAVEL<br>POLTRONA ESTOFADA FIXA<br>POLTRONA ESTOFADA FIXA<br>MESA DE PROFESSOR<br>MESA PARA TELEFONE COM RONDANAS                                                                                                    | ESTANTE MADEIRA DESIMONTAVEL 4 PRATELEIRAS 18<br>POLTRONA ESTOFADA FIXA P-FMI-1 C/ BRACO<br>POLTRONA ESTOFADA FIXA P-FMI-1 C/BRACO<br>MESA DE PROFESSOR FERGO M-SMC-4<br>MESA PARA TELEFONE COM RONDANAS FERGO MT-FMI-1                                                                                                    |                 | 1,00<br>1,00<br>1,00<br>1,00<br>1,00                         |                       |                        |
|                    |                          |                             | 941<br>949<br>950<br>1064<br>1075<br>1077                         | ES IANIE MADEIRA DESMONTAVEL<br>POLTRONA ESTOFADA FIXA<br>POLTRONA ESTOFADA FIXA<br>MESA DE PROFESSOR<br>MESA PARA TELEFONE COM RONDANAS<br>MESA PARA TELEFONE COM RONDANAS                                                                      | ESTANTE MADEIRA DESMONTAVEL 4 PRATELEIRAS 18<br>POLTRONA ESTOFADA FIXA P-FMI-1 C/ BRACO<br>POLTRONA ESTOFADA FIXA P-FMI-1 C/BRACO<br>MESA DE PROFESSOR FERGO M-SMC-4<br>MESA PRAR TELEFONE COM RONDANAS FERGO MT-FMI-1<br>MESA PRAR TELEFONE COM RONDANAS FERGO MT-FMI-1                                                                                                    |                 | 1,00<br>1,00<br>1,00<br>1,00<br>1,00<br>1,00                 |                       |                        |
|                    |                          |                             | 941<br>949<br>950<br>1064<br>1075<br>1077<br>1081                 | ESIANIE MADEIKA DESMIONIAVEL<br>POLTRONA ESTOFADA FIXA<br>POLTRONA ESTOFADA FIXA<br>MESA DE PROFESSOR<br>MESA PARA TELEFONE COM RONDANAS<br>MESA PARA TELEFONE COM RONDANAS<br>ESCANINHO ACO 4 DIVISOES                                          | ESTANTE MADEIRA DESMONTAVEL 4 PRATELERAS 18<br>POLITRONA ESTOPADA FIXA P-INI-1 C / BRACO<br>POLITRONA ESTOPADA FIXA P-INI-1 C / BRACO<br>MESA DE PROFESSOR FERGO M-SMC-4<br>MESA PRAR TELEFONE COM RONDANAS FERGO MT-FMI-1<br>MESA PRAR TELEFONE COM RONDANAS FERGO MT-FMI-1<br>ESCANIENA OLA O DIVISORS C / IDENTIFICACAD P/ MESA                                            |                 | 1,00<br>1,00<br>1,00<br>1,00<br>1,00<br>1,00<br>1,00         |                       |                        |
|                    |                          |                             | 941<br>949<br>950<br>1064<br>1075<br>1077<br>1081<br>1106         | ES IANIE MADEINA DESMONIAVEL<br>POLTRONA ESTOFADA FIXA<br>POLTRONA ESTOFADA FIXA<br>MESA DE PROFESSOR<br>MESA PARA TELEFONE COM RONDANAS<br>MESA PARA TELEFONE COM RONDANAS<br>ESCANINHO ACO 4 DIVISOES<br>ARQUIVO ACO (Jo GAVI/P RASTA SUSPENSA | ESTANTE MADEIRA DESMONTIVIEL 4 PARTELEIRAS 18<br>POLTRONA ESTORADA FIXA P-MI-II ( PBR-CO<br>POLTRONA ESTORADA FIXA P-MI-II ( PBR-CO<br>MESA DE PROFESSOR FRECO M-SMC-4<br>MISSA PARA TELEFONE COM RONDANAS FERGO MT-FMI-1<br>MESA PARA TELEFONE COM RONDANAS FERGO MT-FMI-1<br>ESCANINHO ACO 4 DIVISOBS C / IDENTIFICACAO P/ MESA<br>AQUIVO ACO CUE GAV/P DATS SUSPENA TAPURA |                 | 1,00<br>1,00<br>1,00<br>1,00<br>1,00<br>1,00<br>1,00<br>1,00 |                       |                        |
|                    |                          |                             | 941<br>949<br>950<br>1064<br>1075<br>1077<br>1081<br>1106<br>1107 | ELIANTIE MADEIMA DESMONIAVEL<br>POLTRONA ESTORADA FIXA<br>MESA DE PROFESSOR<br>MESA PARA TELEFONE COM RONDANAS<br>ESCANIENTO ACO CUM GAVIP MASTA SUSPENSA<br>ARQUIVO ACO CUM GAVIP MASTA SUSPENSA<br>ARQUIVO ACO CUM GAVIP MASTA SUSPENSA        | ESTANTE MADERA DESMONTIVEL 4 PARTELEIRAS 18<br>POTITONA ESTORA TRA P-IM-I-I C FRACO<br>POTITONA ESTORADA FIXA, P-IM-I-I C FRACO<br>MESA DE PROFESSOR ERGO M-SAC-4<br>MESA PARA TELEFONE COM RONDANAS FERGO M-FM-I-1<br>ESCANIENO ACO (CM DIVOSSE C / IDENTICACAD / MESA<br>ARQUIVO ACO (CM GAI/P ARTS SUSPENSA TRAVIRA<br>ARQUIVO ACO (CM GAI/P ARTS SUSPENSA TRAVIRA         |                 | 1,00<br>1,00<br>1,00<br>1,00<br>1,00<br>1,00<br>1,00<br>1,00 |                       |                        |

4- Em seguida marque os patrimônios que serão disponibilizados para as unidades.

| Número interno:  |     |   |         | Aplicar |
|------------------|-----|---|---------|---------|
| Disponibilidade: | Sim | ~ | Aplicar |         |

5- Coloque o número interno e aplique.

| Número interno:  | 001    |         | Aplicar |
|------------------|--------|---------|---------|
| Disponibilidade: | Sim 🗸  | Aplicar |         |
|                  | Sim    |         |         |
|                  | Não    |         |         |
|                  | Nenhum |         |         |

6- Na Disponibilidade na janela apresente três opções SIM, NÃO e NENHUM.

| Número interno:  | 001    |         | Aplicar |
|------------------|--------|---------|---------|
| Disponibilidade: | Sim 🗸  | Aplicar |         |
|                  | Sim    |         |         |
|                  | Não    |         |         |
|                  | Nenhum |         |         |

7- Clicando em <u>SIM</u> – Aplique.

| Marcar | Localização | Disponibilidade | NroPatrimo | Descrição do Bem                       | Descrição completa                             | Situação do bem | Preço de aquis | Estado de Conservação | Justificativa do Esta |
|--------|-------------|-----------------|------------|----------------------------------------|------------------------------------------------|-----------------|----------------|-----------------------|-----------------------|
|        | -           | -               | -          | -                                      |                                                |                 | -              | -                     |                       |
|        |             | Disponível      | 21         | SOFA                                   | SOFA S-FMI                                     |                 | 1,00           |                       |                       |
|        |             | Disponível      | 393        | FILTRO                                 | FILTRO LETE F1 DE FERRO ESMALTADO              |                 | 1,00           |                       |                       |
|        |             | Disponível      | 395        | ARQUIVO AÇO C/04 GAV.P/ PASTA SUSPENSA | ARQUIVO AÇO C/04 GAV.P/ PASTA SUSPENSA ITAPURA |                 | 1,00           |                       |                       |
|        |             |                 | 748        | MAQUINA DE ESCREVER MANUAL             | MAQUINA DE ESCREVER MANUAL OLYMPIA SM-9        |                 | 1,00           |                       |                       |

8- Você notará que vai aparecer DISPONÍVEL os bens que você marcou.

| Relatórios                       |                             |                 |
|----------------------------------|-----------------------------|-----------------|
| Disponibilidade de bens públicos | Pedido de Baixa Patrimonial | Parecer Tecnico |

9- Após os bens estarem disponíveis em relatórios clique no botão Disponibilidade de bens públicos e em seguida uma janela se abrirá.

| 🕎 Disponibilidade de                                       | e Bens Público: | ; (1)        |          |     |             |     | _ |        | $\times$ |
|------------------------------------------------------------|-----------------|--------------|----------|-----|-------------|-----|---|--------|----------|
| Arquivo Editar I                                           | Ferramentas     | Comando      | Ajuda    |     |             |     |   |        |          |
| 🗈 🖥 X   🖶                                                  | 🗟 🖾   🖅         | <b>T V T</b> | <b>I</b> | • • | <b>₩</b> •1 | 🕛 🔔 | 0 |        |          |
| Unidade:<br>Situação do bem:<br>Número Interno:<br>Motivo: |                 | ~            | ~        |     |             |     |   | Imprim | ir       |
|                                                            |                 |              |          |     |             |     |   | usr 🗐  | ۲        |

- 10- Coloque o código da unidade.
- 11- A Situação do bem.
- 12- O número interno.
- 13- E o motivo.
- 14- Clique em imprimir e o relatório será emitido.

| 🙀 AssetS                        | SRSDisponibilidadeBer                                 | 15_GRP (1)                                                                                                    |                                 | -        |       | $\times$ |
|---------------------------------|-------------------------------------------------------|----------------------------------------------------------------------------------------------------|---------------------------------|----------|-------|----------|
| ⊲ <                             | 1 de 1 >                                              |                                                                                                    | vançar                          |          |       |          |
| G                               |                                                       | 51ADO<br>JIO                                                                                                    | 05/06/2023 10:31:10             |          |       | ^        |
|                                 |                                                       | Administração Central                                                                                                    |                                 |          |       |          |
|                                 | AVI                                                   | SO DE DISPONIBILIDADE DE BENS PÚBLICOS Nº 001                                                                                                    |                                 |          |       |          |
| Unidade<br>Cidade:<br>Colocan   | :: Administração C<br>SAO PAULO<br>nos à disposição d | entral Cód: 001<br>as Unidades de Ensino do CEETEPS o(s) BENS PÚBLICO(S)                                                                              | l<br>abaixo relacionado:        |          |       |          |
| ITEM                            | PATRIM.                                               | DESCRIÇÃO DO BEM                                                                                                    | ESTADO DE<br>CONSERVAÇÃO        |          |       |          |
| 1                               | 21                                                    | SOFA S-FMI                                                                                                    | PÉSSIMO                         |          |       |          |
| 2                               | 393                                                   | FILTRO LETE F1 DE FERRO ESMALTADO                                                                                                    | PÉSSIMO                         | ]        |       |          |
| 3                               | 395                                                   | ARQUIVO AÇO C/04 GAV.P/ PASTA SUSPENSA ITAPURA                                                                                                    | PÉSSIMO                         | ]        |       |          |
| MOTIVO<br>Estou cie<br>que ocor | D:<br>ente que o(s) BENS<br>ra a TRANSFERÊN           | EXEMPLO<br>PÚBLICOS aqui relacionado(s) continuará(ão) sob nossa total re<br>ICIA DEFINITIVA do(s) mesmo(s), realizada pela Divisão de Pati<br>Direto | esponsabilidade até<br>rimônio. |          |       |          |
|                                 |                                                       | Direio                                                                                                    |                                 |          |       |          |
|                                 | RUA                                                   | www.cps.sp.gov.br                                                                                                    |                                 |          |       | $\sim$   |
|                                 |                                                       |                                                                                                    | 🔔 260 notificações ni           | ão lidas | usr 🗐 | 8.       |

15- O relatório será emitido e em seguida você conseguirá juntar ao e-mail e disparar para as unidades de ensino.

| Número interno:  | 001           | Aplicar |
|------------------|---------------|---------|
| Disponibilidade: | Não ~ Aplicar |         |

16- Se você colocar a opção <u>não</u> e aplicar você notará que os bens marcados vão aparecer <u>indisponível.</u>

| Marcar       | Localização | Disponibilidade | NroPatrimo | Descrição do Bem                       |
|--------------|-------------|-----------------|------------|----------------------------------------|
|              | -           | -               | -          | Descrição do Bem                       |
|              |             | Indisponível    | 21         | SOFA                                   |
| $\checkmark$ |             | Indisponível    | 393        | FILTRO                                 |
| $\checkmark$ |             | Indisponível    | 395        | ARQUIVO AÇO C/04 GAV.P/ PASTA SUSPENSA |

17- Os bens vão aparecer indisponível para aquele momento.

| Número interno:  | 001           | Aplicar |  |
|------------------|---------------|---------|--|
| Disponibilidade: | Nenhum $\vee$ | Aplicar |  |

18- Se você marcou um patrimônio errado ou sem querer e quer tirar da disponibilidade. Coloque a opção **<u>nenhum</u>** com os patrimônios marcados e aplique.

| Marcar | Localização | Disponibilidade | NroPatrimo | Descrição do Bem                       |
|--------|-------------|-----------------|------------|----------------------------------------|
|        | -           | -               | -          | <b></b>                                |
|        |             |                 | 21         | SOFA                                   |
|        |             |                 | 393        | FILTRO                                 |
|        |             |                 | 395        | ARQUIVO AÇO C/04 GAV.P/ PASTA SUSPENSA |

19- Você notará que na opção disponibilidade vai aparecer em **branco** o bemmarcado errado ou por engano já não entra para a disponibilização.

20- Após a emissão do relatório, juntar ao e-mail, da disponibilidade e encaminhar para as unidades, aguarde o período da disponibilização que são de 20 dias e em seguida não havendo interesse de nenhuma unidade começar os trâmites para a elaboração da baixa patrimonial da unidade.

Tela da Situação do Bem

Os primeiros passos, para a utilização da tela, para a montagem do pedido de baixa e parecer técnico da unidade.

1- Coloque o código da unidade, selecione o incorporado e filtrar

| 🙀 Situação | o do bem (1 - 001) - Número do ativ | o fixo: 21,                                                              | Mobiliário Residencial                                                                                                    |                                                                                                    |                     |                                                              |                       | - 0 >                   |
|------------|-------------------------------------|--------------------------------------------------------------------------|----------------------------------------------------------------------------------------------------|----------------------------------------------------------------------------------------------------|---------------------|--------------------------------------------------------------|-----------------------|-------------------------|
| Arquivo    | Editar Ferramentas Comando          | Ajuda                                                                    |                                                                                                    |                                                                                                    |                     |                                                              |                       |                         |
|            | X   🖶 🖻 🚳   🛪 🖫 🖓 '                 | <b>7</b>    •                                                            | < <p>≪ ◀ ▶ ▷&gt; ◆    ▷ ▲   ②</p>                                                                                                    |                                                                                                    |                     |                                                              |                       |                         |
| F114       |                                     |                                                                          | Coloque o código da uni                                                                                                    | idade                                                                                                    |                     |                                                              |                       |                         |
| Filtros    |                                     |                                                                          |                                                                                                    |                                                                                                    |                     |                                                              |                       |                         |
| Unidade    | e                                   | Situaç                                                                   | ao do bem:                                                                                                    | Patrimonio nao utilizavel:                                                                                                    | Status: Incorporado |                                                              |                       |                         |
| Abusting   |                                     |                                                                          |                                                                                                    |                                                                                                    | Status              |                                                              |                       |                         |
| Atualizat  | ições                               |                                                                          |                                                                                                    |                                                                                                    | Não Incorporado     |                                                              |                       |                         |
| Atualiza   | ar situação do bem:                 | Ap                                                                       | licar Numero c                                                                                                    | je pedido de baixa:                                                                                                    | Aplicar Incorporade |                                                              |                       |                         |
| Localiza   | ação:                               |                                                                          | Aplicar Justificativ                                                                                                    | va:                                                                                                    | plicar              | elecione o incorno                                           | rado                  |                         |
| Anli       | icar Atualizações                   |                                                                          |                                                                                                    |                                                                                                    |                     | ciccione o incorpo                                           |                       |                         |
|            |                                     |                                                                          |                                                                                                    |                                                                                                    |                     |                                                              |                       |                         |
| Relatório  | os                                  |                                                                          |                                                                                                    |                                                                                                    |                     |                                                              |                       |                         |
| Pedi       | lido de Baixa Patrimonial Pa        | recer Tecr                                                               | ico                                                                                                    |                                                                                                    |                     |                                                              |                       |                         |
|            |                                     |                                                                          |                                                                                                    |                                                                                                    |                     |                                                              |                       |                         |
| Marcar tod | dos:                                |                                                                          |                                                                                                    |                                                                                                    |                     |                                                              |                       |                         |
| Marcar     | Localização                         | Nro                                                                      | Descrição do Bem                                                                                                    | Descrição completa                                                                                                    | Situação do bem     | Preço de aquisição                                           | Estado de Conservação | Justificativa do Estade |
|            | -                                   | *                                                                        | *                                                                                                    |                                                                                                    |                     | -                                                            | *                     |                         |
|            |                                     | 21                                                                       |                                                                                                    |                                                                                                    |                     |                                                              |                       |                         |
|            |                                     |                                                                          | SOFA                                                                                                    | SOFA S-FMI                                                                                                    |                     | 1,00                                                         |                       |                         |
|            |                                     | 57                                                                       | CADEIRA ESTOFADA FIXA SEM BRA                                                                                                    | SOFA S-FMI<br>CADEIRA ESTOFADA FIXA SEM BRAÇO C-FMI-I                                                                                                    |                     | 1,00<br>1,00                                                 |                       |                         |
|            |                                     | 57<br>393                                                                | CADEIRA ESTOFADA FIXA SEM BRA<br>FILTRO                                                                                                    | SOFA S-FMI<br>CADEIRA ESTOFADA FIXA SEM BRAÇO C-FMI-I<br>FILTRO LETE F1 DE FERRO ESMALTADO                                                                                                    |                     | 1,00<br>1,00<br>1,00                                         |                       |                         |
|            |                                     | 57<br>393<br>395                                                         | CADEIRA ESTOFADA FIXA SEM BRA<br>FILTRO<br>ARQUIVO AÇO C/04 GAV.P/ PASTA                                                                                                    | SOFA S-FMI<br>CADEIRA ESTOFADA FIXA SEM BRAÇO C-FMI-I<br>FILTRO LETE FI DE FERRO ESMALTADO<br>ARQUIVO AÇO C/04 GAV.P/ PASTA SUSPENSA ITAPURA                                                                                                    |                     | 1,00<br>1,00<br>1,00<br>1,00                                 |                       |                         |
|            |                                     | 57<br>393<br>395<br>397                                                  | CADEIRA ESTOFADA FIXA SEM BRA<br>FILTRO<br>ARQUIVO AÇO C/04 GAV.P/ PASTA<br>ARQUIVO AÇO C/04 GAV.P/ PASTA                                                                                                    | SOFA S-FMI<br>CADEIRA ESTOFADA FIXA SEM BRAÇO C-FMI-I<br>FILTRO LETE F1 DE FERRO ESMALTADO<br>ARQUIVO AÇO C/04 GAV.P/ PASTA SUSPENSA ITAPURA<br>ARQUIVO AÇO C/04 GAV.P/ PASTA SUSPENSA ITAPURA                                                                                                    |                     | 1,00<br>1,00<br>1,00<br>1,00<br>1,00                         |                       |                         |
|            |                                     | 57<br>393<br>395<br>397<br>499                                           | SOFA<br>CADEIRA ESTOFADA FIXA SEM BRA<br>FILTRO<br>ARQUIVO AÇO C/04 GAV.P/ PASTA<br>ARQUIVO AÇO C/04 GAV.P/ PASTA<br>MAQUINA DE ESCREVER MANUAL                                                                                                    | SOFA S-FMI<br>CADEIRA ESTOFADA FIXA SEM BRAÇO C-FMI-I<br>FILTRO LETE FI DE FERRO ESMALTADO<br>ARQUIYO AÇO C/M GAV.P J PASTA SUSPENSA ITAPURA<br>ARQUIYO AÇO C/M GAV.P J PASTA SUSPENSA ITAPURA<br>MAQUINO AÇO C/M GAV.P J PASTA SUSPENSA ITAPURA                                                                                                    |                     | 1,00<br>1,00<br>1,00<br>1,00<br>1,00<br>1,00                 |                       |                         |
|            |                                     | 57<br>393<br>395<br>397<br>499<br>549                                    | SOFA<br>CADEIRA ESTOFADA FIXA SEM BRA<br>FILTRO<br>ARQUIVO AÇO C/04 GAV.P/ PASTA<br>ARQUIVO AÇO C/04 GAV.P/ PASTA<br>MAQUINA DE ESCREVER MANUAL<br>MESA PARA DESENHO                                                                                                    | SORA S-FMI<br>CADRIRA ESTORADA FIXA SEM BRAÇO C-FMI-I<br>FILTRO LETE FI DE FERRO ESMALTADO<br>ARQUIVO AÇO C/M GAV.P/ PASTA SUSPENSA ITAPURA<br>ARQUIVO AÇO C/M GAV.P/ PASTA SUSPENSA ITAPURA<br>MAQUINA DE ESCREVER MANUAL OLIVETTI LINEA 88<br>MESA PARA DESENNO C./PRANCHTE EM CEDRO                                                                                                    |                     | 1,00<br>1,00<br>1,00<br>1,00<br>1,00<br>1,00<br>1,00         |                       |                         |
|            |                                     | 57<br>393<br>395<br>397<br>499<br>549<br>748                             | SOFA<br>CADEIRA ESTOFADA FIXA SEM BRA<br>FILTRO<br>ARQUIVO AÇO C/04 GAV.P/ PASTA<br>ARQUIVO AÇO C/04 GAV.P/ PASTA<br>MAQUINA DE ESCREVER MANUAL<br>MESA PARA DESENHO<br>MAQUINA DE ESCREVER MANUAL                                                                                       | SORA S-FMI<br>CADERA ESTORADA FIXA SEM BRAÇO C-FMI-I<br>FILITO LETE FI DE FERRO ESMALTADO<br>ARQUIVO AÇO COL GAUY P JASTA SUSPENSA TIAPURA<br>ARQUIVO AÇO COL GAUY P JASTA SUSPENSA TIAPURA<br>MAQUINA DE ESCREVER MANINAL OLVICTTI LINEA 88<br>MESA PARA DESENHO C/ PRANCHETA EM CEDRO<br>MAQUINA DE ESCREVER MANINAL OLVICTTI SAFA                                                                                                    |                     | 1,00<br>1,00<br>1,00<br>1,00<br>1,00<br>1,00<br>1,00         |                       |                         |
|            |                                     | 57<br>393<br>395<br>397<br>499<br>549<br>748<br>850                      | SOFA<br>CADEIRA ESTOFADA FIXA SEM BRA<br>FILTRO<br>ARQUIVO AÇO C/04 GAV,P/ PASTA<br>ARQUIVO AÇO C/04 GAV,P/ PASTA<br>MAQUINA DE ESCREVER MANUAL<br>MESA PARA DESENHO<br>MAQUINA DE ESCREVER MANUAL<br>FOGAREIRO C/ 2 BOCAS                                                               | SOFA S-FMI<br>CADERA ESTORADA FIXA SEM BRAÇO C-FMI-I<br>FILTRO LETE FI DE FERRO ESMALTADO<br>A BACUIVO AÇO CUR GAV / PASTA SUSENAA TAPURA<br>ARQUIVO AÇO CUR GAV / PASTA SUSENSA TAPURA<br>MAQUINA DE ESCREVER MANUAL OLIVETTI. INEA 88<br>MAS PARA DESINEVER MANUAL OLIVETTI. INEA 88<br>MAQUINA DE ESCREVER MANUAL OLIVETTI. SIN-9<br>FOGARERIO CUR GACES FAME                                                                                                    |                     | 1,00<br>1,00<br>1,00<br>1,00<br>1,00<br>1,00<br>1,00<br>1,00 |                       |                         |
|            |                                     | 57<br>393<br>395<br>397<br>499<br>549<br>748<br>850<br>938               | SUPA<br>CADEIRA ESTOFADA FIXA SEM BRA<br>FILTRO<br>ARQUIVO AÇO C/04 GAV.P/ PASTA<br>MAQUINO AÇO C/04 GAV.P/ PASTA<br>MAQUINA DE ESCREVER MANUAL<br>MESA PARA DESENHO<br>MAQUINA DE ESCREVER MANUAL<br>FOGAREIRO C/ 2 BOCAS<br>ESTANTE MADEIRA DESMONTÁVEL                                | SOFA S-FMI<br>COBRRA 50TORDA FIXA SEM BRAÇO C-FMI-I<br>FLIRO LETE FI DE FERRO SANATADO<br>ARQUIVO AÇO COL GAVI JP MATA SUSPENA TIAPURA<br>ARQUIVO AÇO COL GAVI JP MATA SUSPENA TIAPURA<br>ARQUIVO AÇO COL GAVI JP MATA SUSPENA TIAPURA<br>MAQUINA DE ESCREVER MANUAL OLIVITTI LINEA 88<br>MAS PARA DESINTE O', PRANCHETA ME COEDO<br>MAQUINA DE ESCREVER MANUAL OLIVIPIA SM-9<br>FOGARIRO C/ 20 CAFANE<br>ESTANTE MADERA DEMONTIVIÇI L. PRATLEIRAS 18                                                                                |                     | 1,00<br>1,00<br>1,00<br>1,00<br>1,00<br>1,00<br>1,00<br>1,00 |                       |                         |
|            |                                     | 57<br>393<br>395<br>397<br>499<br>549<br>748<br>850<br>938<br>939        | SOFA<br>CADERA ESTOFADA FIXA SEM BRA<br>FILTRO<br>ARQUIVO AÇO C/O GAV, // PASTA<br>MAQUINA QCO C/O GAV, // PASTA<br>MAQUINA DE ESCREVER MANUAL<br>MESA PARA DESENHO<br>MAQUINA DE ESCREVER MANUAL<br>FOGABERO C/ 2 BOCAS<br>ESTAVITE MADEIRA DESMONTÁVEL<br>ESTAVITE MADEIRA DESMONTÁVEL | SOFA S-FMI<br>CADERA ESTORADA FIXA SEM BRAÇO C-FMI-I<br>FILTRO LETE FI DE FERRO ESMALTADO<br>ARQUIVO AÇO CIGA GUY P FASTA SUSENKA TAPURA<br>ARQUIVO AÇO CIGA GUY P FASTA SUSENKA TAPURA<br>MAQUINA DE ESCREVER MANUAL OLIVETTI LINEA 88<br>MESA PARA OSENVER MANUAL OLIVETTI LINEA 88<br>MAQUINA DE ESCREVER MANUAL OLIVETTI LINEA 88<br>ESTADITA DE ESCREVER MANUAL OLIVETTI LINEA 88<br>ESTADITA DE ESCREVER MANUAL OLIVETTI LINEA 88<br>ESTADITA MADERA DESMONTIVIL I PARTILERAS 18<br>ESTANTE MADERA DESMONTIVIL I PARTILERAS 18 |                     | 1,00<br>1,00<br>1,00<br>1,00<br>1,00<br>1,00<br>1,00<br>1,00 |                       |                         |
|            |                                     | 57<br>393<br>395<br>397<br>499<br>549<br>748<br>850<br>938<br>939<br>939 | 2014<br>CADERA ESTORADA FIXA SEM BRA<br>RUINO ACO (/M GAV/P) PASTA<br>ARQUINO AÇO (/M GAV/P) PASTA<br>MAQUINA DE ESCREVER MANUAL<br>INGEA PARA DESIMIN<br>MAQUINA DE ESCREVER MANUAL<br>FOGARERO (/2 BCOAS<br>ESTANTE MADEIRA DESMONTIÁVEL<br>ESTANTE MADEIRA DESMONTIÁVEL               | SOFA S-FMI<br>CABRA ESTORADA FIXA SEM BRAC/D C-FMI-I<br>FLIRO LETE FI DE FERRO ESMALTADO<br>ARQUIVO AÇO CI-04 GM/ PI PASTA SUSPENSA TAPURA<br>ARQUIVO AÇO CI-04 GM/ PI PASTA SUSPENSA TAPURA<br>MAQUINA DE ESCREVER MANUAL OLIVETTI LINA 88<br>MESA PARA DESINTO C' PRAN-LETA EM CEDRO<br>MAQUINA DE ESCREVER MANUAL OLIVETTI SINA 88<br>FOGAREIRO CI / 2 BOCAS FAME<br>ESTANTE MADERA DESMONTIÑUEL A PRATLEIRAS 18<br>ESTANTE MADERA DESMONTIÑUEL A PRATLEIRAS 18                                                                   |                     | 1,00<br>1,00<br>1,00<br>1,00<br>1,00<br>1,00<br>1,00<br>1,00 |                       |                         |

2- Coloque o número da unidade e clique em filtrar. Depois que o sistema trouxe todos os patrimônios pertencentes a unidade, marque os patrimônios que desejam ser classificados para a baixa patrimonial.

| Arquivo   | rquivo Editar Ferramentas Comando Ajuda |               |                 |               |                        |              |                 |          |           |                                |          |          |           |            |               |         |
|-----------|-----------------------------------------|---------------|-----------------|---------------|------------------------|--------------|-----------------|----------|-----------|--------------------------------|----------|----------|-----------|------------|---------------|---------|
|           | X   🖶 🖬                                 | 🛛 🗐 🐨 🐨       | ₹   10 ≪ 4 - 10 | ▶ ◆I   ]      | 2 🔔   🞯                |              |                 |          |           |                                |          |          |           |            |               |         |
| Unidade:  |                                         |               | Situação do ber | n:            | ✓ Nº patrimônio:       |              | Grupo co        | intábil: | ~         | Patrimônio não utilizável: 🗌   | Filtrar  | Importar | Limpa     | r Filtros  |               |         |
| 2         |                                         |               |                 |               | Coloque o código da u  | inidade.     |                 |          |           |                                | 0        |          |           |            |               |         |
| Atualiz   | ar Situação do                          | bem:          | ~ Aplicar       |               | Justificativa:         |              |                 | 4        | plicar No | imero de pedido de baixa:      | <u> </u> |          | Aplicar   |            |               |         |
| Localiz   | ação:                                   |               |                 | Aplicar       | Número da informação   | DPAT:        |                 | 4        | plicar    |                                |          |          |           |            |               |         |
| Termo     | le Entreca                              |               |                 |               |                        |              |                 |          |           |                                |          |          |           |            |               |         |
| Númer     | o Termo de Er                           | ntrega:       |                 | Aplicar       | Número Processo:       |              |                 | Aplicar  | Número Pr | ocesso Fussp:                  |          | Aplie    | ar        |            |               |         |
| Númer     | o Publicação                            | GDS:          |                 | Aplicar       | Número Ofício Fussp:   |              |                 | Aplicar  |           |                                |          |          |           |            |               |         |
|           |                                         | _             |                 | den des la se |                        |              | and descended.  | 0        |           |                                |          |          |           |            |               |         |
| Marcar to | dos:                                    |               | marcar os par   | rimonios, c   | ue serao classificados | para a baixa | paulinoniai.    |          |           |                                |          |          |           |            |               |         |
| Marcar    | Unidade                                 | Localiz. Nº C | Nome da conta   | NroPatr       | Descrição do Bem       | Descrição c  | Situação do bem |          |           | Justificativa do Estado de Con | Preço de | Valor c  | Estado de | Informação | Pedido de bai | . Termo |
|           |                                         | • •           |                 | *             | •                      |              |                 |          |           | •                              | *        |          | *         | *          | *             |         |
|           | 224                                     | 12311         | MAQUINAS, FERRA | 0             | FREEZER INDUSTRIAL     | FREEZER      |                 |          |           |                                | 3.250,00 | 3.250,00 |           |            |               |         |
|           | 224                                     | 12311         | MAQUINAS, FERRA | 0             | FREEZER INDUSTRIAL     | FREEZER      |                 |          |           |                                | 3.250,00 | 3.250,00 |           |            |               |         |
|           | 106                                     | 12311         | EQUIP P/ PROC.D | 0             | NOTEBOOK PLUS EDUC     | NOTEBOOK     |                 |          |           |                                | 5.161,00 | 5.161,00 |           |            |               |         |
|           | 106                                     | 12311         | EQUIP P/ PROC.D | 0             | NOTEBOOK PLUS EDUC     | NOTEBOOK     |                 |          |           |                                | 5.161,00 | 5.161,00 |           |            |               |         |
|           | 106                                     | 12311         | EQUIP P/ PROC.D | 0             | NOTEBOOK PLUS EDUC     | NOTEBOOK     |                 |          |           |                                | 5.161,00 | 5.161,00 |           |            |               |         |
|           | 106                                     | 12311         | EQUIP P/ PROC.D | 0             | NOTEBOOK PLUS EDUC     | NOTEBOOK     |                 |          |           |                                | 5.161,00 | 5.161,00 |           |            |               |         |
|           | 106                                     | 12311         | EQUIP P/ PROC.D | 0             | NOTEBOOK PLUS EDUC     | NOTEBOOK     |                 |          |           |                                | 5.161,00 | 5.161,00 |           |            |               |         |
|           | 106                                     | 12311         | EQUIP P/ PROC.D | 0             | NOTEBOOK PLUS EDUC     | NOTEBOOK     |                 |          |           |                                | 5.161,00 | 5.161,00 |           |            |               |         |
|           | 106                                     | 12311         | EQUIP P/ PROC.D | 0             | NOTEBOOK PLUS EDUC     | NOTEBOOK     |                 |          |           |                                | 5.161,00 | 5.161,00 |           |            |               |         |
|           | 106                                     | 12311         | EQUIP P/ PROC.D | 0             | NOTEBOOK PLUS EDUC     | NOTEBOOK     |                 |          |           |                                | 5.161,00 | 5.161,00 |           |            |               |         |
|           | 106                                     | 12311         | EQUIP P/ PROC.D | 0             | NOTEBOOK PLUS EDUC     | NOTEBOOK     |                 |          |           |                                | 5.161,00 | 5.161,00 |           |            |               |         |
|           | 106                                     | 12311         | EQUIP P/ PROC.D | 0             | NOTEBOOK PLUS EDUC     | NOTEBOOK     |                 |          |           |                                | 5.161,00 | 5.161,00 |           |            |               |         |
|           |                                         |               |                 |               |                        |              |                 |          |           |                                |          |          |           |            |               |         |
|           | 106                                     | 12311         | EQUIP P/ PROC.D | 0             | NOTEBOOK PLUS EDUC     | NOTEBOOK     |                 |          |           |                                | 5,161,00 | 5.161,00 |           |            |               |         |

3- Após marcar os patrimônios, vai existir a opção Atualizar Situação do Bem, escolha a modalidade que a unidade preferir seja na modalidade dois doação, no três leilão e entre outras modalidades existentes e não esquecer de aplicar em cada ação feita.

| - | Situação       | do bem (1 -   | - 001) - I | Número do at | ivo fixo: 1566588, Máqi            | uinas e ferram | entas para labo         | ratório        |             |                   |         |                                          |          |          |           |            |               | - 0             | ×   |
|---|----------------|---------------|------------|--------------|------------------------------------|----------------|-------------------------|----------------|-------------|-------------------|---------|------------------------------------------|----------|----------|-----------|------------|---------------|-----------------|-----|
| 1 | Arquivo        | Editar Fe     | rrament    | as Comano    | lo Ajuda                           |                |                         |                |             |                   |         |                                          |          |          |           |            |               |                 |     |
| 1 |                | X   🖶 🖻       |            | 🔻 🔏 🏷        | ▼    ● ≪  ∢ →                      | • 🕪 🔶          | 🎒 🔔   🙆                 |                |             |                   |         |                                          |          |          |           |            |               |                 |     |
| U | nidade:        |               |            |              | <ul> <li>Situação do be</li> </ul> | em:            | < №                     | patrimônio:    |             | Grupo cor         | tábil:  | <ul> <li>Patrimônio não utili</li> </ul> | zável: 🗌 | Filtrar  | Importar  | Limpar F   | iltros        |                 |     |
| ζ | 1<br>Atualizar | r Situação do | o bem:     |              | ✓ Aplicar                          | 4              | Coloque o c<br>unidade. | ódigo da<br>a. |             |                   |         | Aplicar Número de pedido de              | baixa:   | 2        |           | Aplicar    |               |                 |     |
|   | Localiza       | ção:          |            | ld da situ   | Descrição                          |                | ^                       | informaçã      | DPAT:       |                   |         | Aplicar                                  |          |          |           |            |               |                 |     |
|   |                |               |            | 00001        | Separado(a) para baix              | a patrimonial  | - incine                | L C            | > _         |                   |         |                                          |          |          |           |            |               |                 |     |
|   | lermo de       | e Entrega     |            | 00002        | Separado(a) para baix              | a patrimonial  | - doação 🧹              |                |             |                   |         |                                          |          |          |           |            |               |                 |     |
|   | Numero         | lermo de Er   | ntrega:    | 00003        | Separado(a) para baix              | a patrimonial  | - leilão l              | Cesso.         |             |                   | Aplicar | Numero Processo Fussp:                   |          |          | Aplic     | br -       |               |                 |     |
|   | Número         | Publicação    | GDS:       | 00004        | Separado(a) para baix              | a patrimonial  | - furto                 | ício Fussp:    |             |                   | Aplicar |                                          |          |          |           |            |               |                 |     |
|   |                |               |            | 00005        | Separado(a) para baix              | a patrimonial  | - roubo                 |                | E           | hebilebom e edloo |         |                                          |          |          |           |            |               |                 |     |
| M | arcar tod      | os:           |            | 00006        | Separado(a) para baix              | a patrimonial  | - extrav                |                | _           | coma a modandad   | 1       |                                          |          |          |           |            |               |                 |     |
| Г | Marcar         | Unidade       | Loca       | 00007        | Separado(a) para baix              | a patrimonial  | - depre                 | em             | Descrição c | Situação do bem   |         | Justificativa do Estado de Con           | Preço de | Valor c  | Estado de | Informação | Pedido de bai | Termo de Entre. |     |
|   |                |               |            | 00009        | Separado(a) para baix              | a patrimonial  | - incên                 | -              |             |                   |         | -                                        | · ·      |          | *         |            | -             |                 |     |
|   |                | 224           |            | 00010        | Inexistente conforme               | U.E            |                         | TPIAL          | 5055750     |                   |         |                                          | 2 250 00 | 2 250 00 |           |            |               |                 | - 1 |
| н |                | 224           |            | 00011        | Inativado(a) por baixa             | patrimonial    | concluída               | TRIAL          | FREEZER     |                   |         |                                          | 3 250 00 | 3 250 00 |           |            |               |                 |     |
| ь |                | 106           |            | 12311        | Aquardando Entrega                 | 0              | NOTEBOOK P              | US EDUC        | NOTEBOOK    |                   |         |                                          | 5 161 00 | 5 161 00 |           |            |               |                 |     |
| н |                | 106           |            | 12311        | FOUIP P/ PROC.D                    | 0              | NOTEBOOK PI             | US EDUC        | NOTEBOOK    |                   |         |                                          | 5,161.00 | 5,161.00 |           |            |               |                 |     |
|   |                | 106           |            | 12311        | EQUIP P/ PROC.D                    | 0              | NOTEBOOK PL             | LUS EDUC       | NOTEBOOK    |                   |         |                                          | 5,161.00 | 5,161.00 |           |            |               |                 |     |
| н |                | _             |            |              |                                    | -              |                         |                |             |                   |         |                                          | 5,161.00 | 5.161.00 |           |            |               |                 |     |
|   |                |               |            | Marcar       | os patrimönios que                 | e serão mar    | cados para a            | baixa pat      | imonial     | (3)               |         |                                          | 5.161,00 | 5.161,00 |           |            |               |                 |     |
| н |                | 106           |            | 12311        | EQUIP P/ PROC.D                    | 0              | NOTEBOOK PL             | LUS EDUC       | NOTEBOOK    | $\mathbf{\nabla}$ |         |                                          | 5.161,00 | 5.161,00 |           |            |               |                 |     |
|   |                | 106           |            | 12311        | EQUIP P/ PROC.D                    | 0              | NOTEBOOK PL             | LUS EDUC       | NOTEBOOK    |                   |         |                                          | 5.161,00 | 5.161,00 |           |            |               |                 |     |
| н |                | 106           |            | 12311        | EQUIP P/ PROC.D                    | 0              | NOTEBOOK PL             | LUS EDUC       | NOTEBOOK    |                   |         |                                          | 5.161,00 | 5.161,00 |           |            |               |                 |     |
|   |                | 106           |            | 12311        | EQUIP P/ PROC.D                    | 0              | NOTEBOOK PL             | LUS EDUC       | NOTEBOOK    |                   |         |                                          | 5.161,00 | 5.161,00 |           |            |               |                 |     |
| н |                | 106           |            | 12311        | EQUIP P/ PROC.D                    | 0              | NOTEBOOK PL             | LUS EDUC       | NOTEBOOK    |                   |         |                                          | 5.161,00 | 5.161,00 |           |            |               |                 |     |
|   |                | 106           |            | 12311        | EQUIP P/ PROC.D                    | 0              | NOTEBOOK PL             | LUS EDUC       | NOTEBOOK    |                   |         |                                          | 5.161,00 | 5.161,00 |           |            |               |                 |     |
|   |                | 106           |            | 12311        | EQUIP P/ PROC.D                    | 0              | NOTEBOOK PI             | LUS EDUC       | NOTEBOOK    |                   |         |                                          | 5.161,00 | 5.161,00 |           |            |               |                 |     |

4- Com isso, após a aplicação da situação do bem, você notará que o" Estado de Conservação" entrará automático o PÉSSIMO.

| Arquivo Editar Ferramentas Comando Ajuda |               |          |            |                             |         |                        |                |                               |               |                  |               |                       |                       |      |  |
|------------------------------------------|---------------|----------|------------|-----------------------------|---------|------------------------|----------------|-------------------------------|---------------|------------------|---------------|-----------------------|-----------------------|------|--|
|                                          | X   🖶 🛛       | 8 7      | <b>T</b> 5 | ₹   I® ≪I < →               | II (    | 2 🔔   🕐                | _              |                               |               | _                |               |                       |                       |      |  |
| dade:                                    |               | 111      |            | Situação do bem:            |         | ✓ Nº patrimônio:       |                | Grupo contábil:               | ~             | Patrimônio não   | utilizável: [ | Filtrar               | portar Limpar Filtros |      |  |
|                                          |               |          | -          | - ·                         | Após    | aplicar, sobre a modal | lidade escolhi | da seja                       |               |                  |               |                       |                       |      |  |
|                                          |               |          | _          |                             | doac    | ão ou leilão           |                |                               |               |                  |               |                       |                       |      |  |
| tualizi                                  | ir Situaçao d | lo bem:  | 1          | <ul> <li>Aplicar</li> </ul> |         | Justificativa:         |                |                               | Aplicar       | Numero de        | e pedido de   | baixa:                | Aplicar               |      |  |
| ocaliza                                  | ição:         |          |            |                             | Aplicar | Número da informaçã    | o DPAT:        |                               | Aplicar       |                  |               |                       |                       |      |  |
|                                          | e Entrenn     |          |            |                             |         |                        |                |                               |               |                  |               |                       |                       |      |  |
| úmer                                     | n Termo de F  | intrenar |            |                             | Anlicar | Número Processo:       |                |                               | diese Ni      | imero Processo F | usen:         |                       | Anliese               |      |  |
|                                          |               |          |            |                             | Apricar |                        |                | ~                             | nical         |                  | ossp.         |                       | Aprica                |      |  |
| úmer                                     | o Publicação  | GDS:     |            |                             | Aplicar | Número Ofício Fussp:   |                | Aj                            | olicar        |                  |               |                       |                       |      |  |
|                                          |               |          |            |                             |         |                        |                |                               |               |                  |               |                       |                       |      |  |
|                                          |               |          |            |                             |         |                        |                |                               |               |                  |               |                       | -                     |      |  |
| arcar                                    | Unidade       | Localiz  | Nº C       | Nome da conta               | NroPatr | Descrição do Bem       | Descrição c    | Situação do bem               |               | Preço de         | Valor c       | Estado de Conservação |                       |      |  |
|                                          | 111 +         | Ŧ        | *          |                             | Ψ.      | Ψ                      |                |                               | *             | Ŧ                |               |                       |                       |      |  |
|                                          | 111           | Deposito | 12311      | EQUIP P/ PROC.D             | 93596   | MONITOR DE VIDEO SV    | MONITOR DE     | Separado(a) para baixa patr   | imonial       | 250,00           | 50,00         | PÉSSIMO               |                       |      |  |
|                                          | 111           | Deposito | 12311      | EQUIP P/ PROC.D             | 120143  | MONITOR DE VIDEO SV    | MONITOR DE     | Separado(a) para baixa patr   | imonial       | 309,00           | 61,80         | PÉSSIMO               |                       |      |  |
|                                          | 111           | Deposito | 12311      | EQUIP P/ PROC.D             | 136528  | MONITOR DE VIDEO SV    | MONITOR DE     | Separado(a) para baixa patr   | imonial       | 354,00           | 70,80         | PÉSSIMO               |                       |      |  |
|                                          | 111           | Deposito | 12311      | EQUIP P/ PROC.D             | 212878  | MONITOR DE VIDEO DE    | MONITOR DE     | Separado(a) para baixa patr   | imonial       | 350,00           | 70,00         | PÉSSIMO               |                       | _    |  |
|                                          | 111           | Deposito | 12311      | EQUIPAMENTOS P              | 214000  | APARELHO DE FAX        | APARELHO       | Separado(a) para baixa patr   | imonial       | 796,00           | 79,60         | PÉSSIMO               | Você vai perceber q   | Je o |  |
|                                          | 111           | Deposito | 12311      | EQUIP P/ PROC.D             | 214763  | IMPRESSORA DESKJET     | IMPRESSORA     | Separado(a) para baixa patr   | imonial       | 475,00           | 95,00         | PÉSSIMO               | estado de conserva    | äo   |  |
|                                          | 111           | Deposito | 12311      | EQUIP P/ PROC.D             | 214764  | IMPRESSORA DESKJET     | IMPRESSORA     | Separado(a) para baixa patr   | imonial       | 475.00           | 95.00         | PÉSSIMO               | vai entrar automátic  | ).   |  |
|                                          | 111           | Deposito | 12311      | EQUIP P/ PROC.D             | 214796  | MONITOR DE VIDEO DE    | MONITOR DE     | Separado(a) para baixa patr   | imonial       | 385,00           | 77,00         | PÉSSIMO               | "PÉSSIMO"             | _    |  |
|                                          | 111           | Deposito | 12311      | EQUIP P/ PROC.D             | 214827  | MONITOR DE VIDEO SV    | MONITOR DE     | Separado(a) para baixa patr   | imonial       | 575,10           | 115,02        | PÉSSIMO               |                       |      |  |
|                                          | 111           | Deposito | 12311      | EQUIP P/ PROC.D             | 214832  | MONITOR DE VIDEO SV    | MONITOR DE     | Separado(a) para baixa patr   | imonial       | 575.10           | 115.02        | PÉSSIMO               |                       |      |  |
|                                          | 111           | Deposito | 12311      | EQUIP P/ PROC.D             | 214834  | MONITOR DE VIDEO SV    | MONITOR DE     | Separado(a) para baixa patr   | imonial       | 575,10           | 115,02        | PÉSSIMO               |                       |      |  |
|                                          | 111           | Deposito | 12311      | EQUIP P/ PROC.D             | 218855  | MONITOR DE VIDEO DE    | MONITOR DE     | Separado(a) para baixa patr   | imonial       | 430,00           | 86,00         | PÉSSIMO               |                       |      |  |
|                                          |               |          |            |                             | 000000  |                        | MONITOR OF     | Commente (a) anone hadren and | in a start of | 462.50           | 02.60         | DÉSSING               |                       |      |  |
|                                          | 111           | Deposito | 12311      | EQUIP P/ PROC.D             | 222922  | MONITOR DE VIDEO DE    | MONITOR DE     | Sebarado(a) bara baixa batr   | monial        | 402.30           | 92.30         | FESSIVIC              |                       |      |  |

5- Após ter classificado a modalidade chegou a hora de inserir o número de patrimônio fornecido pela Divisão de Patrimônio. Marque todos os patrimônios, na parte superior do lado direito da tela, você vai encontrar o lugar onde inserir o número do pedido de baixa, na caixa em branco digite o número 00/2023 e não esqueça de aplicar. Você notará, que na tabela o lugar indicado para o número do patrimônio será preenchido.

| 1 <b>24</b> 1 SI | tuaçad                                                                                                    | ao pem (1 -   | - 001) - Num | nero do ati | vo tixo: 93390, Equip. p.            | / Proces. de a | ados, Unidade: 111, id da sit | uaçao do pem: i | 0002                |                  |                               |          |         |                        | -             | <u>ل</u>                   |
|------------------|----------------------------------------------------------------------------------------------------|---------------|--------------|-------------|--------------------------------------|----------------|-------------------------------|-----------------|---------------------|------------------|-------------------------------|----------|---------|------------------------|---------------|----------------------------|
| Arc              | uivo                                                                                                    | Editar Fe     | rramentas    | Comand      | o Ajuda                              |                |                               |                 |                     |                  |                               |          |         |                        |               |                            |
|                  |                                                                                                    | X   🖨 🗋       |              | <b>T V</b>  | T I & A A P                          | ▶ ♦1   ]       | B 🛕 🛞                         |                 |                     |                  |                               |          |         |                        |               |                            |
| Unid             | ade:                                                                                                    |               | 111          |             | <ul> <li>Situação do bem:</li> </ul> | 00002          | ✓ Nº patrimônio:              |                 | Grupo contábi       | l:               | Patrimônio não utilizável: 🗌  | Filtrar  | Import  | ar Limpar Filtros      |               |                            |
| А                | tualiza                                                                                                    | r Situação do | bem:         |             | ✓ Aplicar                            |                | Justificativa:                |                 |                     | Aplica           | r Número de pedido de baixa   | 08/2023  |         | Aplicar                |               |                            |
| b                | ocaliza                                                                                                    | ção:          |              |             |                                      | Aplicar        | Número da informaçã           | DPAT:           |                     | Aplica           | r                             |          |         | Coloque o número do pe | dido de       |                            |
| Te               | Termo de Entrega baixa que foi formecido pela Dpat.                                                                              |               |              |             |                                      |                |                               |                 |                     |                  |                               |          |         |                        |               |                            |
| N                | Numero Termo de Entrega:         Aplicar         Numero Processo         Aplicar         Aplicar         Aplicar         Aplicar |               |              |             |                                      |                |                               |                 |                     |                  |                               |          |         |                        |               |                            |
| N                | Número Publicação GOS: Aplicar Número Oficio Fussp Aplicar                                                                       |               |              |             |                                      |                |                               |                 |                     |                  |                               |          |         |                        |               |                            |
| Man              | Marcar todos:                                                                                                    |               |              |             |                                      |                |                               |                 |                     |                  |                               |          |         |                        |               |                            |
| M                | arcar                                                                                                    | Unidade       | Localize.    | Nº C        | Nome da conta                        | NroPatr        | Descrição do Bem              | Descrição c     | Situação do bem     |                  | Justificativa do Estado de Co | Preço de | Valor c | Estado de Conservação  | Pedido de bai | Termo de En                |
|                  |                                                                                                    | 111           |              | *           |                                      |                | *                             |                 |                     |                  | *                             | *        |         | **                     |               |                            |
|                  |                                                                                                    | 111           | Deposito     | 12311       | EQUIP P/ PROC.D                      | 93596          | MONITOR DE VIDEO SV           | MONITOR DE      | Separado(a) para bi | aixa patrimonial | Não funciona mais com a tec   | 250,00   | 50,00   | PÉSSIMO                | 08/2023       |                            |
|                  |                                                                                                    | 111           | Deposito     | 12311       | EQUIP P/ PROC.D                      | 120143         | MONITOR DE VIDEO SV           | MONITOR DE      | Separado(a) para ba | aixa patrimonial | Não funciona mais com a tec   | 309,00   | 61,80   | PÉSSIMO                | 08/2023       |                            |
|                  |                                                                                                    | 111           | Deposito     | 12311       | EQUIP P/ PROC.D                      | 136528         | MONITOR DE VIDEO SV           | MONITOR DE      | Separado(a) para ba | aixa patrimonial | Não funciona mais com a tec   | 354,00   | 70,80   | PÉSSIMO                | 08/2023       |                            |
|                  |                                                                                                    | 111           | Deposito     | 12311       | EQUIP P/ PROC.D                      | 212878         | MONITOR DE VIDEO DE           | MONITOR DE      | Separado(a) para ba | aixa patrimonial | Não funciona mais com a tec   | 350,00   | 70,00   | PÉSSIMO                | 08/2023       | Logo após a<br>aplicacãoo  |
|                  |                                                                                                    | 111           | Deposito     | 12311       | EQUIPAMENTOS P                       | 214000         | APARELHO DE FAX               | APARELHO        | Separado(a) para ba | aixa patrimonial | Aparelho obsoleto que não at  | 796,00   | 79,60   | PÉSSIMO                | 08/2023       | número do                  |
|                  |                                                                                                    | 111           | Deposito     | 12311       | EQUIP P/ PROC.D                      | 214763         | IMPRESSORA DESKJET            | IMPRESSORA      | Separado(a) para bi | aixa patrimonial | Sistema de tracionamento do   | 475,00   | 95,00   | PÉSSIMO                | 08/2023       | pedido de<br>baiya entrará |
|                  |                                                                                                    | 111           | Deposito     | 12311       | EQUIP P/ PROC.D                      | 214764         | IMPRESSORA DESKJET            | IMPRESSORA      | Separado(a) para bi | aixa patrimonial | Sistema de leitura das cabeça | 475,00   | 95,00   | PÉSSIMO                | 08/2023       | automati-                  |
|                  |                                                                                                    | 111           | Deposito     | 12311       | EQUIP P/ PROC.D                      | 214796         | MONITOR DE VIDEO DE           | MONITOR DE      | Separado(a) para bi | aixa patrimonial | Não funciona mais com a tec   | 385,00   | 77,00   | PÉSSIMO                | 08/2023       | camente em                 |
|                  |                                                                                                    | 111           | Deposito     | 12311       | EQUIP P/ PROC.D                      | 214827         | MONITOR DE VIDEO SV           | MONITOR DE      | Separado(a) para bi | aixa patrimonial | Não funciona mais com a tec   | 575,10   | 115,02  | PÉSSIMO                | 08/2023       | patrimônios                |
|                  |                                                                                                    | 111           | Deposito     | 12311       | EQUIP P/ PROC.D                      | 214832         | MONITOR DE VIDEO SV           | MONITOR DE      | Separado(a) para bi | aixa patrimonial | Não funciona mais com a tec   | 575,10   | 115,02  | PÉSSIMO                | 08/2023       | separados                  |
|                  |                                                                                                    | 111           | Deposito     | 12311       | EQUIP P/ PROC.D                      | 214834         | MONITOR DE VIDEO SV           | MONITOR DE      | Separado(a) para bi | aixa patrimonial | Não funciona mais com a tec   | 575,10   | 115,02  | PÉSSIMO                | 08/2023       |                            |
|                  |                                                                                                    | 111           | Deposito     | 12311       | EQUIP P/ PROC.D                      | 218855         | MONITOR DE VIDEO DE           | MONITOR DE      | Separado(a) para bi | aixa patrimonial | Não funciona mais com a tec   | 430,00   | 86,00   | PÉSSIMO                | 08/2023       |                            |
|                  |                                                                                                    | 111           | Deposito     | 12311       | EQUIP P/ PROC.D                      | 222922         | MONITOR DE VIDEO DE           | MONITOR DE      | Separado(a) para bi | aixa patrimonial | Não funciona mais com a tec   | 462,50   | 92,50   | PÉSSIMO                | 08/2023       |                            |
|                  |                                                                                                    | 111           | Deposito     | 12311       | EQUIP P/ PROC.D                      | 222923         | MONITOR DE VIDEO DE           | MONITOR DE      | Separado(a) para ba | aixa patrimonial | Não funciona mais com a tec   | 462,50   | 92,50   | PÉSSIMO                | 08/2023       |                            |

6. Justificativa do estado de conservação, marque o patrimônio já classificado e separado para a baixa patrimonial, na parte central, acima será onde se encontra a parte destinada a Justificativa do Estado de Conservação dentro do espaço em branco, realizar a justificativa desse bem não esquecendo de clicar no botão e aplicar. Sendo assim, você notará que a justificativa do estado de conservação entrará para cada patrimônio justificado e aplicado.

|          | conar Perrame      | crites Com | inuo iyuaa             |                                  | -            |                       |             |                                                              |                                      |           | _       |                |                      |                |   |
|----------|--------------------|------------|------------------------|----------------------------------|--------------|-----------------------|-------------|--------------------------------------------------------------|--------------------------------------|-----------|---------|----------------|----------------------|----------------|---|
|          | 2 0 0 8            | 1.4.2.     | V III C                |                                  | ) 🔺 🕐        |                       |             |                                                              |                                      |           |         |                |                      |                |   |
| nidade   |                    | 002        | Situação               | do bern: 00002                   | v Nº pa      | trimônia:             | Grupo       | contábil: 🛛 🖓 Pat                                            | rimónio não utilizável: 🗌 🛛 Filtrar  | Import    | ar [    | Limper Filtros |                      |                |   |
| Atualio  | ar Situação do bem | w [        | ~ Aplic                | ar i                             | Justifica    | tive                  | Justificati | a Aplicar                                                    | Número de pedido de baixa:           |           | _       | Aplicar        | Em seguid<br>aplicar | •              |   |
| Localio  | ação:              | <u> </u>   |                        | Aplicar                          | Número       | o da informação DPATi |             | Aplicar                                                      | No espaço em branco,                 | inserir a |         |                |                      |                |   |
| Termo    | de Fetrena         |            |                        |                                  |              |                       |             |                                                              | conservação.                         | ne        |         |                |                      |                |   |
| Núme     | o Termo de Entrega | *          |                        | Aplicar                          | Número       | Processo:             |             | Aplicar Nume                                                 | ro Processo Fussp:                   | 1         | Aplic   | ae .           |                      |                |   |
| Nime     | o Publicação GDS   | -          |                        | Anticar                          | Númere       | Oficio Fussor         |             | Anlicar                                                      |                                      |           |         |                |                      |                |   |
|          |                    |            | Primeiro ma            | rcar o património.               | 1            |                       |             | - charan                                                     |                                      |           |         |                |                      |                |   |
| ircar to | dos:               |            |                        |                                  |              |                       |             |                                                              |                                      |           |         |                |                      |                |   |
| Aarcar   | Unidade Loc        | cality gao | Nº Conta C             | Nome da conta                    | NroPatr      | Descrição do Bem      | Descrição c | Situação do bem                                              | Justificativa do Estado de Conservaç | Preço de  | Valor c | Estado de      | Informação           | Pedido de bai. |   |
|          | 002                |            |                        |                                  |              |                       |             |                                                              | -                                    |           |         |                | -                    |                | • |
|          | 002                |            | 123119908              | BENS MOVES A C                   | 1759         | MESA                  | MESA        | Separado(a) para baixa patri                                 | Tampo danificado.                    | 1,00      | 1,00    | PÉSSIMO        |                      | 64/2022        |   |
|          | 002                |            | 123119908              | BENS MOVES A C                   | 2267         | CADERA                | CADERA      | Separado(a) para baixa patri                                 | Assento quebrado.                    | 1,00      | 1,00    | PÉSSIMO        |                      | 64/2022        |   |
|          | 002                |            | 123119908              | BENS MOVELS A C                  | 2899         | ARQUIVO DE AÇO P/ P   | ARQUIVO DE  | Separado(a) para baixa patri                                 | Rolamento das gavetas quebrado.      | 1,00      | 1,00    | PÉSSIMO        |                      | 64/2022        |   |
|          | 002                |            | 123119908              | BENS MOVES A C                   | 4245         | MESA                  | MESA MED.   | Separado(a) para baixa patri                                 | Madeira com cupins.                  | 1,00      | 1,00    | PÉSSIMO        |                      | 64/2022        |   |
|          | 002                |            | 123119908              | BENS MOVEIS A C                  | 4735         | CARTEIRA TIPO UNIVER  | CARTEIRA    | Separado(a) para baixa patri                                 | Braço quebrado.                      | 1,00      | 1,00    | PÉSSIMO        |                      | 64/2022        |   |
|          | 002                |            | 123119908              | BENS MOVERS A C                  | 4816         | CARTEIRA TIPO UNIVER  | CARTEIRA    | Separado(a) para baixa patri                                 | Braço quebrado.                      | 1,00      | 1,00    | PÉSSIMO        |                      | 64/2022        |   |
|          | 002                |            | 123119908              | BENS MOVES A C                   | 5261         | MESA COM 03 GAVETAS   | MESA COM    | Separado(a) para baixa patri                                 | Madeira com cupins.                  | 1,00      | 1,00    | PÉSSIMO        |                      | 64/2022        |   |
| <u> </u> | 002                |            | 123119908              | BENS MOVEIS A C                  | 5416         | GUARDA-ROUPA DE A     | GUARDA-ROL  | Separado(a) para baixa patri                                 | Estrutura amassada e enferrujada.    | 1,00      | 1,00    | PESSIMO        |                      | 64/2022        |   |
|          | 002                |            | 123119908              | BENS MOVES A C                   | 6381         | CADEIRA               | CADEIRA     | Separado(a) para baixa patri                                 | Assento e encosto quebrados.         | 1,00      | 1,00    | PÉSSIMO        |                      | 64/2022        |   |
|          | 002                |            | 123119908              | BENS MOVELS A C                  | 6451         | CADEIRA               | CADEIRA     | Separado(a) para baixa patri                                 | Assento e encosto quebrados.         | 1,00      | 1,00    | PESSIMO        |                      | 64/2022        |   |
|          |                    |            | 123119908              | BENS MOVEIS A C                  | 6492         | CADEIRA               | CADEIRA     | Separado(a) para baixa patri                                 | Assento e encosto quebrados.         | 1,00      | 1,00    | PÉSSIMO        |                      | 64/2022        |   |
|          | 002                |            |                        |                                  |              |                       |             | and the second states and                                    | Annuale a seconda another day        | 1.00      |         | adven at       |                      | x + 13 + 3 + 3 |   |
|          | 002                |            | 123119908              | BENS MOVERS A C                  | 6721         | CADEIRA               | CADEIRA     | Separado(a) para baixa patri                                 | Assento e encosto quebrados.         | 1,00      | 1,00    | <b>NE22IWO</b> |                      | 04/2022        |   |
|          | 002 002 002        |            | 123119908<br>123119908 | BENS MOVES A C<br>BENS MOVES A C | 6721<br>8658 | ARMARIO               | ARMARIO     | Separado(a) para baixa patri<br>Separado(a) para baixa patri | Base danificada.                     | 1,00      | 1,00    | PESSIMO        |                      | 64/2022        |   |

7. Marquei um patrimônio errado e como desmarcar? Primeiramente identifique o patrimônio que foi marcado errado, marque o mesmo no lado esquerdo da tabela. Continuando do lado esquerdo na parte superior vai se encontrar a opção Atualizar Situação do Bem. Nesse caso, é manter o espaço em branco sem precisar abrir a janela de opções e logo em seguida aplicar.

Com isso, você vai notar que o patrimônio que foi marcado errado será desmarcado automaticamente.

| 🐝 Situacă | 📓 Stuação do bem (1 - 001) - Número do ativo fixo (1759, Mobiliário de Escritório, Unidade 602, 1d da situação do bem: 00002 — 🛛 |            |            |                                      |                  |                                                |             |                              |                                                |          |         |           |              |               | - 0          | >   |
|-----------|----------------------------------------------------------------------------------------------------|------------|------------|--------------------------------------|------------------|------------------------------------------------|-------------|------------------------------|------------------------------------------------|----------|---------|-----------|--------------|---------------|--------------|-----|
| Arquivo   | Editar Fer                                                                                                    | ramentas   | Comand     | o Aiuda                              |                  |                                                |             |                              |                                                |          |         |           |              |               |              |     |
|           | X I 🖨 🖻                                                                                                    | <b>R T</b> | <b>V V</b> | V 10 41 4 - >                        | 10 A 1           | B 💧 🔗                                          |             |                              |                                                |          |         |           |              |               |              |     |
|           |                                                                                                    |            | • ./       |                                      |                  |                                                |             |                              |                                                | _        |         |           |              |               |              |     |
| Unidade:  |                                                                                                    | 002        |            | <ul> <li>Situação do bem:</li> </ul> | 0002             | ✓ Nº patrimônio:                               | _           | Grupo contábil:              | <ul> <li>Patrimônio não utilizável:</li> </ul> | Filtrar  | Impo    | ortar Lir | mpar Filtros |               |              |     |
|           |                                                                                                    |            |            |                                      | Após i<br>errado | dentificar o património<br>deixar a oncão em B | marcado     |                              |                                                |          |         |           |              |               |              |     |
| Atualiz   | ar Situação do                                                                                                    | bem:       |            | ~ Aplicar                            | Circute          | , deixar a opçao em o                          | uncor       |                              | Aplicar Número de pedido de bai                | ka:      |         |           | Aplicar      |               |              |     |
| Localiz   | scăo:                                                                                                    |            |            |                                      | Anlicar          | Clicar em Aplicar                              | DPAT:       |                              | Aplicar                                        |          |         |           |              |               |              |     |
|           |                                                                                                    |            |            |                                      | repricar         |                                                |             |                              | Aprical                                        |          |         |           |              |               |              |     |
| Termo     | le Entrega                                                                                                    |            |            |                                      |                  |                                                |             |                              |                                                |          |         |           |              |               |              |     |
| Númer     | o Termo de Er                                                                                                    | itrega:    |            |                                      | Aplicar          | Número Processo:                               |             | Aplica                       | r Número Processo Fussp:                       |          |         | Aplicar   |              |               |              |     |
| Númer     | Número Publicação GDS: Aplicar Número Ofício Fussp: Aplicar                                                                      |            |            |                                      |                  |                                                |             |                              |                                                |          |         |           |              |               |              |     |
|           |                                                                                                    |            |            |                                      |                  |                                                |             |                              |                                                |          |         |           |              |               |              |     |
| Marcar to | dos:                                                                                                    |            |            |                                      | Idente           | ado e marque-o.                                | narcado     |                              |                                                |          |         |           |              |               |              |     |
| Marcar    | Unidade                                                                                                    | Localiz    | Nº C       | Nome da conta                        | NroPatr          | Descrição do Bem                               | Descrição c | Situação do bem              | Justificativa do Estado de Conservaç           | Preço de | Valor c | Estado de | Informação   | Pedido de bai | Termo de Ent | tre |
|           | 002 👻                                                                                                    | *          | Ψ.         |                                      | *                | *                                              |             |                              | *                                              | *        |         | ÷         | *            | *             |              | Ŧ   |
|           | 002                                                                                                    |            | 12311      | PENS MOVEIS A C                      | 10592            | CADEIRA                                        | CADEIRA     | Separado(a) para baixa patri | Pernas tortas e desniveladas.                  | 1,00     | 1,00    | PÉSSIMO   |              | 64/2022       |              | _   |
|           | 002                                                                                                    |            | 1231       | BENS MOVEIS A C                      | 10597            | CADEIRA                                        | CADEIRA     | Separado(a) para baixa patri | Pernas tortas e desniveladas.                  | 1,00     | 1,00    | PÉSSIMO   |              | 64/2022       |              |     |
|           | 002                                                                                                    | /          | 12311      | BENS MOVEIS A C                      | 10698            | ARQUIVO AÇO C/04 G                             | ARQUIVO     | Separado(a) para baixa patri | Laterias e topos amassados.                    | 1,00     | 1,00    | PÉSSIMO   |              | 64/2022       |              |     |
|           | 002                                                                                                    |            | 12311      | BENS MOVEIS A C                      | 10890            | ARMARIO DE MADEIRA                             | ARMARIO DE  | Separado(a) para baixa patri | Madeira com cupins.                            | 1,00     | 1,00    | PÉSSIMO   |              | 64/2022       |              |     |
|           | 002                                                                                                    |            | 12311      | BENS MOVEIS A C                      | 10920            | ARQUIVO DE AÇO P/ P                            | ARQUIVO DE  | Separado(a) para baixa patri | Topo amassado e gavetas emperradas.            | 1,00     | 1,00    | PÉSSIMO   |              | 64/2022       |              |     |
|           | 002                                                                                                    |            | 12311      | BENS MOVEIS A C                      | 10971            | CADEIRA UNIVERSITÁRIA                          | CADEIRA     | Separado(a) para baixa patri | Braço, assento e encosto quebrados.            | 1,00     | 1,00    | PÉSSIMO   |              | 64/2022       |              |     |
|           | 002                                                                                                    |            | 12311      | BENS MOVEIS A C                      | 11098            | CADEIRA UNIVERSITÁRIA                          | CADEIRA     | Separado(a) para baixa patri | Braço, assento e encosto quebrados.            | 1,00     | 1,00    | PÉSSIMO   |              | 64/2022       |              |     |
|           | 002                                                                                                    |            | 12311      | BENS MOVEIS A C                      | 11216            | CADEIRA UNIVERSITÁRIA                          | CADEIRA     | Separado(a) para baixa patri | Braço, assento e encosto quebrados.            | 1,00     | 1,00    | PÉSSIMO   |              | 64/2022       |              |     |
|           | 002                                                                                                    |            | 12311      | BENS MOVEIS A C                      | 11230            | CADEIRA UNIVERSITÁRIA                          | CADEIRA     | Separado(a) para baixa patri | Braço, assento e encosto quebrados.            | 1,00     | 1,00    | PÉSSIMO   |              | 64/2022       |              |     |
|           | 002                                                                                                    |            | 12311      | BENS MOVEIS A C                      | 11233            | CADEIRA UNIVERSITÁRIA                          | CADEIRA     | Separado(a) para baixa patri | Braço, assento e encosto quebrados.            | 1,00     | 1,00    | PÉSSIMO   |              | 64/2022       |              |     |
|           | 002                                                                                                    |            | 12311      | BENS MOVEIS A C                      | 11242            | CADEIRA UNIVERSITÁRIA                          | CADEIRA     | Separado(a) para baixa patri | Braço, assento e encosto quebrados.            | 1,00     | 1,00    | PÉSSIMO   |              | 64/2022       |              |     |
|           | 002                                                                                                    |            | 12311      | BENS MOVEIS A C                      | 11368            | CADEIRA UNIVERSITÁRIA                          | CADEIRA     | Separado(a) para baixa patri | Braço, assento e encosto quebrados.            | 1,00     | 1,00    | PÉSSIMO   |              | 64/2022       |              |     |
|           | 002                                                                                                    |            | 12311      | BENS MOVEIS A C                      | 13112            | CADEIRA ESTOFADA FIX                           | CADEIRA     | Separado(a) para baixa patri | Assento e encosto quebrados.                   | 1,00     | 1,00    | PÉSSIMO   |              | 64/2022       |              |     |
|           | 002                                                                                                    |            | 12311      | BENS MOVEIS A C                      | 13116            | CADEIRA ESTOFADA FIX                           | CADEIRA     | Separado(a) para baixa patri | Assento e encosto guebrados.                   | 1.00     | 1.00    | PÉSSIMO   |              | 64/2022       |              |     |

8. Separei os bens na opção 2 – Modalidade Doação e quero mudar para a opção 3 – Modalidade Leilão, como fazer?

Se a unidade separou os bens para a baixa patrimonial, na modalidade 2 – doação e quer resolver mudar para a opção 3 – leilão, será necessário ir à situação do bem, marcar a opção 2 – doação e filtrar. Com isso, o sistema vai trazer automaticamente os patrimônios que foram separados para a modalidade escolhida nesse caso, é só ir à opção Atualizar Situação do Bem e mude para a opção 3 – modalidade leilão e filtrar.

| 🖌 Situação | o do bem (1 - | 001) - N | lúmero do a | tivo fixo: 1759, Mobiliário          | o de Escritóri | o, Unidade: 002,               | ld da situaç | ão do bem: 0000 | 2                    |                         |                           |                     |               |          |                       |            | - 1      | D      |
|------------|---------------|----------|-------------|--------------------------------------|----------------|--------------------------------|--------------|-----------------|----------------------|-------------------------|---------------------------|---------------------|---------------|----------|-----------------------|------------|----------|--------|
| Arquivo    | Editar Ferr   | amenta   | is Coman    | do Ajuda                             |                |                                |              |                 |                      |                         |                           |                     |               |          |                       |            |          |        |
|            | X   🖶 🖻       |          | 7 📡 🏷       | ▼     ♦ ≪ 4 →                        | ▶ ♦I           | 🖻 🔔 🛛 🧭                        |              |                 |                      |                         |                           |                     |               |          |                       |            |          |        |
| Unidade:   |               | [        | 002         | <ul> <li>Situação do bem:</li> </ul> | 00002          | ✓ N° patrir                    | nônio:       |                 | Grupo contábil:      | V Pat                   | rimônio não utilizável: [ | Filtrar             | Importar      | Limp     | ar Filtros            |            |          |        |
| Após muo   | dar a situaç  | ão, 🖿    |             |                                      | Cliq           | ue em atualiz                  | ar a situa   | cão do bem je   |                      |                         |                           |                     |               |          |                       |            |          |        |
| clique en  | n Aplicar.    | _        |             |                                      | selec          | ione a opção                   | 3 - modal    | idade leilão.   |                      |                         |                           | -                   |               |          |                       |            |          |        |
| Atualiza   | r Situação do | bem:     |             | <ul> <li>Aplicar</li> </ul>          |                | Justinicativ                   | a:           |                 | -                    | Aplicar                 | Número de pedido de       | baixa:              |               |          | Aplicar               |            |          |        |
| Localiza   | ção:          | - 1      | ld da sit   | Descrição                            |                | ^                              | informaçã    | o DPAT:         |                      | Aplicar                 |                           |                     |               |          |                       |            |          |        |
| ÷ .        |               |          | 00001       | Separado(a) para baixa               | patrimonial    | - incineração                  |              |                 |                      |                         |                           |                     |               |          |                       |            |          |        |
| Nermo u    | e entrega     |          | 00002       | Separado(a) para baixa               | patrimonial    | - doação                       |              |                 |                      | No.                     |                           |                     |               |          |                       |            |          |        |
| Numero     | iermo de Em   | irega:   | 00003       | Separado(a) para baixa               | patrimonial    | - leilão l                     | cesso:       |                 |                      | Aplicar                 | ero Processo Pussp:       |                     |               | Aplicar  |                       |            |          |        |
| Número     | Publicação G  | DS:      | 00004       | Separado(a) para baixa               | patrimonial    | - furto                        | icio Fussp:  |                 |                      | Aplicar                 |                           | Puxe os patrim      | ônios que foi | am separ | ados para a           | oaixa      |          |        |
|            |               | _        | 00005       | Separado(a) para baixa               | patrimonial    | - roubo                        |              |                 |                      |                         |                           | patrimonial - do    | ação.         |          |                       |            |          |        |
| larcar tod | los:          |          | 00006       | Separado(a) para baixa               | patrimonial    | <ul> <li>extravio/d</li> </ul> |              |                 |                      |                         |                           |                     |               |          |                       |            |          |        |
| Marcar     | Unidade       | Local    | 00007       | Separado(a) para baixa               | patrimonial    | - depredação                   | em           | Descrição c     | Situação do bem      |                         | Justificativa do E        | stado de Conservaç  | Preço de      | Valor c  | Estado de             | Informação | Pedido d | de bai |
|            | 002 👻         |          | 00009       | Separado(a) para baixa               | patrimonial    | - incêndio                     | -            |                 |                      |                         |                           | -                   | *             |          |                       | *          |          | *      |
|            | 002           | _        | 00010       | Inexistente conforme U               | I.E            |                                |              | CADEIRA         | Separado(a) para bai | (a patrimonial - doacão | Pernas tortas e de        | sniveladas.         | 1.00          | 1.00     | PÉSSIMO               |            | 64/2022  |        |
| Π          | 002           |          | 00011       | Inativado(a) por baixa p             | patrimonial o  | oncluída Y                     |              | CADEIRA         | Separado(a) para bai | ca patrimonial - doação | Pernas tortas e de        | sniveladas.         | 1,00          | 1,00     | PÉSSIMO               |            | 64/2022  |        |
|            | 002           |          | 12311       | BENS MOVEIS A C                      | 10698          | ARQUIVO ACO                    | C/04 G       | ARQUIVO         | Separado(a) para bai | ka patrimonial - doação | Laterias e topos a        | massados.           | 1,00          | 1,00     | PÉSSIMO               |            | 64/2022  |        |
|            | 002           |          | 12311       | BENS MOVEIS A C                      | 10890          | ARMARIO DE                     | MADEIRA      | ARMARIO DE      | Separado(a) para bai | ka patrimonial - doação | Madeira com cu            | ins.                | 1,00          | 1,00     | PÉSSIMO               |            | 64/2022  |        |
|            | 002           |          | 12311       | BENS MOVEIS A C                      | 10920          | ARQUIVO DE A                   | QO P/ P      | ARQUIVO DE      | Separado(a) para bai | ka patrimonial - doação | Topo amassado e           | gavetas emperradas. | 1,00          | 1,00     | PÉSSIMO               |            | 64/2022  |        |
|            | 002           |          | 12311       | BENS MOVEIS A C                      | 10971          | CADEIRA UNIV                   | ERSITÁRIA    | CADEIRA         | Separado(a) para bai | ca patrimonial - doação | Braço, assento e          | encosto quebrados.  | 1,00          | 1,00     | PÉSSIMO               |            | 64/2022  |        |
|            | 002           |          | 12311       | BENS MOVEIS A C                      | 11098          | CADEIRA UNIV                   | /ERSITÁRIA   | CADEIRA         | Separado(a) para bai | ka patrimonial - doação | Braço, assento e          | encosto quebrados.  | 1,00          | 1,00     | PÉSSIMO               |            | 64/2022  |        |
|            | 002           |          | 12311       | BENS MOVEIS A C                      | 11216          | CADEIRA UNIV                   | /ERSITÁRIA   | CADEIRA         | Separado(a) para bai | ka patrimonial - doação | Braço, assento e          | encosto quebrados.  | 1,00          | 1,00     | PÉSSIMO               |            | 64/2022  |        |
|            | 002           |          | 12311       | BENS MOVEIS A C                      | 11230          | CADEIRA UNIV                   | /ERSITÁRIA   | CADEIRA         | Separado(a) para bai | ka patrimonial - doação | Braço, assento e          | encosto quebrados.  | 1,00          | 1,00     | PÉSSIMO               |            | 64/2022  |        |
|            | 002           |          | 12311       | BENS MOVEIS A C                      | 11233          | CADEIRA UNIV                   | /ERSITÁRIA   | CADEIRA         | Separado(a) para bai | ka patrimonial - doação | Braço, assento e          | encosto quebrados.  | 1,00          | 1,00     | PÉSSIMO               |            | 64/2022  |        |
|            | 002           |          | 12311       | BENS MOVEIS A C                      | 11242          | CADEIRA UNIV                   | /ERSITÁRIA   | CADEIRA         | Separado(a) para bai | ka patrimonial - doação | Braço, assento e          | encosto quebrados.  | 1,00          | 1,00     | PÉSSIMO               |            | 64/2022  |        |
|            | 002           |          | 12311       | BENS MOVEIS A C                      | 11368          | CADEIRA UNIV                   | /ERSITÁRIA   | CADEIRA         | Separado(a) para bai | ka patrimonial - doação | Braço, assento e          | encosto quebrados.  | 1,00          | 1,00     | PÉSSIMO               |            | 64/2022  |        |
|            | 002           |          | 12311       | BENS MOVEIS A C                      | 13112          | CADEIRA ESTO                   | FADA FIX     | CADEIRA         | Separado(a) para bai | ka patrimonial - doação | Assento e encost          | o quebrados.        | 1,00          | 1,00     | PÉSSIMO               |            | 64/2022  |        |
|            |               |          | 10011       | DENIG MADVELS A C                    | 10110          | CADDIDA DOTO                   |              |                 |                      |                         |                           |                     |               |          | and the second second |            |          |        |

9. Marquei o número de pedido de baixa errado como consertar?

Se você solicitou o número de pedido de baixa Exemplo: 23/2023 e na hora de marcar, foi marcado o número 26/2023, para realizar a alteração, será necessário puxar pela situação do bem, marca os patrimônios, na parte superior do lado direito onde está localizado o número de pedido de baixa faz a alteração e aplica. Consequentemente o número do pedido de baixa será alterado na tabela.

| 🙀 Si    | Stuação do bem (1 - 001) - Número do ativo frao: 14300, Mága, e Fer. p/Marcenaria, Unidade 010 – O ×                                                                                                    |               |          |         |                                      |         |                                    |             |                 |         |         |                                  |          |         |                |                                    |                                     |       |
|---------|----------------------------------------------------------------------------------------------------|---------------|----------|---------|--------------------------------------|---------|------------------------------------|-------------|-----------------|---------|---------|----------------------------------|----------|---------|----------------|------------------------------------|-------------------------------------|-------|
| Arq     | uivo                                                                                                    | Editar Fer    | ramentas | Comande | o Ajuda                              |         |                                    |             |                 |         |         |                                  |          |         |                |                                    |                                     |       |
|         |                                                                                                    | X   🖶 🖻       | 8        | 🔽 🏂     | 🐺   100 of 1 🔹 🕨                     | III 🗰 🐳 | n 💫 🖓                              |             |                 |         |         |                                  |          |         |                |                                    |                                     |       |
| Unid    | ade:                                                                                                    |               | 010      | ŀ       | <ul> <li>Situação do bem:</li> </ul> |         | <ul> <li>Nº patrimônio:</li> </ul> |             | Grupo contábil: | ✓ P     | atrimôr | nio não utilizável: 🗌 🛛 Filtrar  | Impo     | rtar    | Limpar Filtros | Inserir o<br>pedido d<br>correto e | número do<br>le baixa<br>e após não | Γ     |
| A       | tualiza                                                                                                    | r Situação do | bem:     |         | <ul> <li>Aplicar</li> </ul>          |         | Justificativa:                     |             |                 | Aplicar | Nú      | imero de pedido de baixa: 11/202 | 3        |         | Aplicar        | esquece                            | r de aplicar.                       |       |
| 10      | ocaliza                                                                                                    | căo:          |          | -       |                                      | Aplicar | Número da informação               | DPAT:       |                 | Aplicar |         |                                  |          |         |                |                                    |                                     | _     |
|         |                                                                                                    |               |          |         |                                      | Abuca   |                                    |             |                 | Apricar |         |                                  |          |         |                |                                    |                                     |       |
| Te<br>N | Temo de Entrega<br>Número Processo Fusspe<br>De De De De De De De De De De De De De D                                                                                                    |               |          |         |                                      |         |                                    |             |                 |         |         |                                  |          |         |                |                                    |                                     |       |
| N       | úmerc                                                                                                    | Publicação    | SDS:     |         |                                      | Aplicar | Número Ofício Fussp:               |             |                 | Aplicar |         |                                  |          |         |                | de b<br>mare                       | aixa que está<br>cado errado.       |       |
| Marc    | Numero Vuolicação dubi: Aplicar Numero Unico Yuspi: Aplicar Indexe de Construction de Construction de Construc |               |          |         |                                      |         |                                    |             |                 |         |         |                                  |          |         |                |                                    |                                     |       |
| Ma      | arcar                                                                                                    | Unidade       | Localiz  | № C     | Nome da conta                        | NroPatr | Descrição do Bem                   | Descrição c | Situação do bem |         |         | Justificativa do Estado de Con   | Preço de | Valor c | Estado de      | Informação                         | Pedido de bai                       | Termo |
|         |                                                                                                    | 010 👻         | -        | / •     |                                      | -       | •                                  |             |                 |         |         | Ψ                                | *        |         | *              | *                                  | -                                   |       |
|         |                                                                                                    | 010           | Merotr   | 12311   | BENS MOVEIS A C                      | 14300   | LIXADEIRA COM MOTOR                | LIXADEIRA   |                 |         |         |                                  | 1,00     | 1,00    |                |                                    | 10/2023                             |       |
| 1       |                                                                                                    | 010           |          | 12311   | BENS MOVEIS A C                      | 18342   | CONDICIONADOR DE                   | CONDICIONA  |                 |         |         |                                  | 1,00     | 1,00    |                |                                    | 10/2023                             |       |
| 1       |                                                                                                    | 010           |          | 12311   | BENS MOVEIS A C                      | 18343   | CONDICIONADOR DE                   | CONDICIONA  |                 |         |         |                                  | 1,00     | 1,00    |                |                                    | 10/2023                             |       |
| 1       | _ /                                                                                                    | 010           |          | 12311   | BENS MOVEIS A C                      | 18344   | EXAUSTOR INDUSTRIAL                | EXAUSTOR    |                 |         |         |                                  | 1,00     | 1,00    |                |                                    | 10/2023                             |       |
| 1       |                                                                                                    | 010           |          | 12311   | BENS MOVEIS A C                      | 18345   | EXAUSTOR INDUSTRIAL                | EXAUSTOR    |                 |         |         |                                  | 1,00     | 1,00    |                |                                    |                                     |       |
|         |                                                                                                    | 010           |          | 12311   | BENS MOVEIS A C                      | 18346   | LAVADOR METALICO P                 | LAVADOR     |                 |         |         |                                  | 1,00     | 1,00    |                |                                    |                                     |       |
| 1       |                                                                                                    | 010           |          | 12311   | BENS MOVEIS A C                      | 18347   | MÁQUINA MANUAL                     | MÁQUINA     |                 |         |         |                                  | 1,00     | 1,00    |                |                                    |                                     |       |
|         |                                                                                                    | 010           |          | 12311   | BENS MOVEIS A C                      | 18348   | MÁQUINA MANUAL                     | MÁQUINA     |                 |         |         |                                  | 1,00     | 1,00    |                |                                    |                                     |       |
|         |                                                                                                    | 010           |          | 12311   | BENS MOVEIS A C                      | 18349   | MÁQUINA DE REVESTI                 | MÁQUINA DE  |                 |         |         |                                  | 1,00     | 1,00    |                |                                    |                                     |       |
|         |                                                                                                    | 010           |          | 12311   | BENS MOVEIS A C                      | 18351   | PRENSA DE COPIA                    | PRENSA DE   |                 |         |         |                                  | 1,00     | 1,00    |                |                                    |                                     |       |
|         |                                                                                                    | 010           |          | 12311   | BENS MOVEIS A C                      | 18352   | MORSA PARA MAQUIN                  | MORSA PARA  |                 |         |         |                                  | 1,00     | 1,00    |                |                                    |                                     |       |
|         |                                                                                                    | 010           |          | 12311   | BENS MOVEIS A C                      | 18353   | MORSA PARA MAQUIN                  | MORSA PARA  |                 |         |         |                                  | 1,00     | 1,00    |                |                                    |                                     |       |
|         |                                                                                                    | 010           |          | 12311   | BENS MOVEIS A C                      | 18354   | MORSA PARA MAQUIN                  | MORSA PARA  |                 |         |         |                                  | 1,00     | 1,00    |                |                                    |                                     |       |
| 1       |                                                                                                    | 010           |          | 12311   | BENS MOVEIS A C                      | 18355   | MORSA PARA MAQUIN                  | MORSA PARA  |                 |         |         |                                  | 1,00     | 1,00    |                |                                    |                                     |       |

10. Como puxar os patrimônios que eu já separei para a baixa patrimonial? Coloque o código da unidade, em situação do bem que fica ao lado de unidade abra a janela de opções e selecione a modalidade que foi marcada e logo em seguida filtre o sistema vai trazer, tudo o que você separou para a baixa patrimonial.

| y Situaçã | igi Shaaçka do bem (1 - 001 - Minnero do aktor fice: 15648, Maquinas e ferramentas para laboratório – – |           |         |                                     |           |                       |                           |         |                 |                 |                                |          |          |           | - 6        | o ×           |       |
|-----------|----------------------------------------------------------------------------------------------------|-----------|---------|-------------------------------------|-----------|-----------------------|---------------------------|---------|-----------------|-----------------|--------------------------------|----------|----------|-----------|------------|---------------|-------|
| Arquivo   | Editar Fe                                                                                               | rramentas | Comando | Ajuda                               |           |                       |                           |         |                 |                 |                                |          |          |           |            |               |       |
|           | X   🖶 🖻                                                                                                 | I 🛛 🕅     | Va 🔊    | 🗑   100 col 🔹 🕨                     | ID 🔶 🕪    | 1 👃   🛛               |                           |         |                 |                 |                                |          | •        |           |            |               |       |
| Unidade:  |                                                                                                    |           |         | <ul> <li>Situação do bem</li> </ul> | к         | ✓ Nº patrimônio       | :                         |         | Grupo contábil: | ~               | Patrimônio não utilizável: 🗌   | Filtrar  | Importar | Limpa     | Filtros    |               |       |
|           |                                                                                                    |           |         |                                     | ld da sit | u Descrição           |                           | ~       | · .             |                 |                                |          |          |           |            |               |       |
| Atualiz   | ar Situação de                                                                                          | bem:      |         | <ul> <li>Aplicar</li> </ul>         | 00001     | Separado(a) para bai  | ca patrimonial -          | ncine   |                 | Aplicar N       | lúmero de pedido de baixa:     |          |          | Aplicar   |            |               |       |
| Localia   |                                                                                                    |           |         |                                     | 00002     | Separado(a) para bai: | ca patrimonial -          | doação  |                 |                 |                                |          |          |           |            |               |       |
| cocaliz   | açao:                                                                                                   |           |         |                                     | 00003     | Separado(a) para bai: | ca patrimonial -          | eilão I | -               | Aplicar         |                                |          |          |           |            |               |       |
| Termo     | de Entrega                                                                                              |           |         |                                     | 00004     | Separado(a) para bai: | ca patrimonial -          | furto   | -               |                 |                                |          |          |           |            |               |       |
| Númer     | o Termo de E                                                                                            | ntrega:   |         |                                     | 00005     | Separado(a) para bai: | ca patrimonial -          | roubo   | A               | plicar Número P | Processo Fussp:                |          | Apli     | ar        |            |               |       |
| Númer     | o Publicação                                                                                            | GDS:      |         |                                     | 00006     | Separado(a) para bai  | ca patrimonial -          | extrav  |                 | plicar          |                                |          |          |           |            |               |       |
|           | ,                                                                                                    |           |         |                                     | 00007     | Separado(a) para bai  | ca patrimonial -          | depre   |                 | pricar          |                                |          |          |           |            |               |       |
| Marcar to | dos:                                                                                                    |           |         |                                     | 00009     | Separado(a) para ban  | ca patrimoniai -          | ncen    |                 |                 |                                |          |          |           |            |               |       |
| Marcar    | Unidade                                                                                                 | Localiz   | № C     | Nome da conta                       | 00010     | Inativado(a) por baix | : U.C<br>a natrimonial co | ocluída | bem             |                 | Justificativa do Estado de Con | Preco de | Valor c  | Estado de | Informação | Pedido de bai | Termo |
|           |                                                                                                    | -         | -       |                                     | 00012     | Aquardando Entrega    | o potrimonior co          | v       | ·               |                 |                                | · •      |          | -         |            |               |       |
|           | 224                                                                                                    |           | 12311   | MACHINAS FERRA                      | 0         | ERFEZER INDUSTRIAL    | FREEZER                   |         | -               |                 |                                | 3 250 00 | 3 250 00 |           |            |               |       |
|           | 224                                                                                                    |           | 12311   | MAQUINAS FERRA                      | 0         | FREEZER INDUSTRIAL    | FREEZER                   |         |                 |                 |                                | 3,250.00 | 3,250.00 |           |            |               |       |
|           | 106                                                                                                    |           | 12311   | EQUIP P/ PROC.D                     | 0         | NOTEBOOK PLUS EDUC    | NOTEBOOK                  |         |                 |                 |                                | 5.161,00 | 5.161,00 |           |            |               |       |
|           | 106                                                                                                    |           | 12311   | EQUIP P/ PROC.D                     | 0         | NOTEBOOK PLUS EDUC    | NOTEBOOK                  |         |                 |                 |                                | 5.161,00 | 5.161,00 |           |            |               |       |
|           | 106                                                                                                    |           | 12311   | EQUIP P/ PROC.D                     | 0         | NOTEBOOK PLUS EDUC    | NOTEBOOK                  |         |                 |                 |                                | 5.161,00 | 5.161,00 |           |            |               |       |
|           | 106                                                                                                    |           | 12311   | EQUIP P/ PROC.D                     | 0         | NOTEBOOK PLUS EDUC    | NOTEBOOK                  |         |                 |                 |                                | 5.161,00 | 5.161,00 |           |            |               |       |
|           | 106                                                                                                    |           | 12311   | EQUIP P/ PROC.D                     | 0         | NOTEBOOK PLUS EDUC    | NOTEBOOK                  |         |                 |                 |                                | 5.161,00 | 5.161,00 |           |            |               |       |
|           | 106                                                                                                    |           | 12311   | EQUIP P/ PROC.D                     | 0         | NOTEBOOK PLUS EDUC    | NOTEBOOK                  |         |                 |                 |                                | 5.161,00 | 5.161,00 |           |            |               |       |
|           | 106                                                                                                    |           | 12311   | EQUIP P/ PROC.D                     | 0         | NOTEBOOK PLUS EDUC    | NOTEBOOK                  |         |                 |                 |                                | 5.161,00 | 5.161,00 |           |            |               |       |
|           | 106                                                                                                    |           | 12311   | EQUIP P/ PROC.D                     | 0         | NOTEBOOK PLUS EDUC    | NOTEBOOK                  |         |                 |                 |                                | 5.161,00 | 5.161,00 |           |            |               |       |
|           | 106                                                                                                    |           | 12311   | EQUIP P/ PROC.D                     | 0         | NOTEBOOK PLUS EDUC    | NOTEBOOK                  |         |                 |                 |                                | 5.161,00 | 5.161,00 |           |            |               |       |
|           | 106                                                                                                    |           | 12311   | EQUIP P/ PROC.D                     | 0         | NOTEBOOK PLUS EDUC    | NOTEBOOK                  |         |                 |                 |                                | 5.161,00 | 5.161,00 |           |            |               |       |
|           | 106                                                                                                    |           | 12311   | EQUIP P/ PROC.D                     | 0         | NOTEBOOK PLUS EDUC    | NOTEBOOK                  |         |                 |                 |                                | 5.161,00 | 5.161,00 |           |            |               |       |
|           | 100                                                                                                    |           | 12311   | EQUIP P/ PROC.D                     | U         | NUTEBOOK PLUS EDUC    | NOTEBOOK                  |         |                 |                 |                                | 5.161,00 | 5.161,00 |           |            |               | •     |

11. Como realizar a impressão dos relatórios pedido de baixa e parecer técnico? Pedido de baixa: Vai estar em relatórios, clique no botão pedido de baixa patrimonial, em seguida vai abrir uma janela, onde aparecerão espaços para serem preenchidos como: Unidade, Situação do bem, Número do pedido de baixa e o Motivo da Baixa.

| Arquivo    | Editar Ferrame      | ntas Comando | Aiuda                             |                   |                                                             |                                       |                    |        |                                |                    |                       |                           |
|------------|---------------------|--------------|-----------------------------------|-------------------|-------------------------------------------------------------|---------------------------------------|--------------------|--------|--------------------------------|--------------------|-----------------------|---------------------------|
|            | X   🖶 🖻 🗖           | 7 8 9 9      | 7 10 41 4                         | ▶ I≫ +1   ≌ _A    | 0                                                           |                                       |                    |        |                                |                    |                       |                           |
|            |                     |              |                                   |                   |                                                             |                                       |                    |        |                                |                    |                       |                           |
| Filtros    |                     |              |                                   |                   | _                                                           |                                       |                    |        |                                |                    |                       |                           |
| Unidade    | e:                  | c            | <ul> <li>Situação do b</li> </ul> | pem:              | <ul> <li>Nº patrimônio:</li> </ul>                          | Patrin                                | nônio não utilizáv | rel: 🗌 | Status: V                      | Filtrar            |                       |                           |
|            |                     |              |                                   |                   |                                                             |                                       |                    |        |                                |                    |                       |                           |
| Atualiza   | ções                |              |                                   |                   |                                                             |                                       |                    |        |                                |                    |                       |                           |
| Atualiza   | ar Situação do bem  |              | <ul> <li>Aplicar</li> </ul>       | N                 | úmero de pedido de baixa:                                   |                                       | 4                  | plicar |                                |                    |                       |                           |
| Localiza   | sção:               |              |                                   | Aplicar Ju        | istificativa:                                               |                                       | A                  | plicar |                                |                    |                       |                           |
|            |                     | 1            |                                   |                   |                                                             |                                       |                    |        |                                |                    |                       |                           |
| Apli       | icar Atualizações   |              |                                   | Na bo             | opção relatórios clique em i<br>tões Pedido de Baixa e em s | um dos<br>egui abrirá                 |                    |        |                                |                    |                       |                           |
| Relatório  | 06                  |              |                                   | ur                | na janela.                                                  |                                       |                    |        |                                |                    |                       |                           |
| Padi       | ido de Baixa Patrim | Day          | acar Tacnico                      | _                 |                                                             |                                       |                    |        |                                |                    |                       |                           |
| - Cu       |                     |              | ecci iccinco                      |                   |                                                             |                                       |                    |        |                                |                    |                       |                           |
| Marcar too | dos:                | 🔲 🙀 Baixa P  | atrimonial (1)                    |                   |                                                             | -                                     | • ×                |        | Preencha os campos             |                    |                       |                           |
| Marcar     | Localização M       | Arquivo      | Editar Ferrame                    | entas Comando A   | juda                                                        |                                       |                    | -      |                                | Droco do aquirição | Estado do Consenvação | Justification do Estado d |
| widical    | Eucanzação IV       |              | X   🖶 🗟 🚳                         | <b>T T T T</b>    | + + + + + + +                                               |                                       |                    |        | Com as informações necessárias | Pieço de aquisição | Estado de Conservação | Justificativa do Estado d |
|            | Ÿ                   |              |                                   |                   |                                                             |                                       |                    |        | como unidade, situação do bem  | Ť                  | *                     |                           |
|            | 21                  | Unidad       | ~                                 |                   |                                                             |                                       | Imprimir           |        | que foi selecionada, número do | 1,00               |                       |                           |
|            | 57                  |              |                                   |                   |                                                             |                                       |                    |        | pedido de baixa e o motivo da  | 1,00               |                       |                           |
|            | 39                  | 3 Situaçã    | o do bem:                         | ~                 |                                                             |                                       |                    |        | baixa.                         | 1,00               |                       |                           |
|            | 39                  | 5 Númer      | o Pedido de Baixa:                |                   |                                                             |                                       |                    |        |                                | 1,00               |                       |                           |
|            | 39                  | 7 Motivo     | de Paiva                          |                   |                                                             |                                       |                    |        |                                | 1,00               |                       |                           |
|            | 49                  | 9            | de baixa.                         |                   |                                                             |                                       |                    |        |                                | 1,00               |                       |                           |
|            | 54                  | 9            |                                   |                   |                                                             | · · · · · · · · · · · · · · · · · · · |                    |        |                                | 1,00               |                       |                           |
|            | 74                  | 8            |                                   |                   |                                                             |                                       |                    |        |                                | 1,00               |                       |                           |
|            | 85                  | 0            |                                   | L                 |                                                             |                                       |                    |        |                                | 1,00               |                       |                           |
|            | 93                  | 8            |                                   |                   |                                                             |                                       | usr 🛢 🛢            |        |                                | 1,00               |                       |                           |
|            | 93                  | 9            | ESTANTE MADE                      | IRA DESMONTÁVEL   | ESTANTE MADEIRA                                             | DESMONTÁVEL 4 PRATEI                  | LEIRAS 18          |        |                                | 1,00               |                       |                           |
|            | 94                  | 0            | ESTANTE MADE                      | IRA DESMONTÁVEL   | ESTANTE MADEIRA                                             | DESMONTÁVEL 4 PRATEI                  | LEIRAS 18          |        |                                | 1,00               |                       |                           |
|            | 0.0                 | 1            | POTANITE MANDE                    | IDA DECARONITÁVEL | ECTANITE MANDEIDA                                           | DECRACAUTÁVEL A DRATE                 | CIDAC 10           |        |                                | 1.00               |                       |                           |

12. Parecer Técnico: Do lado do botão pedido de baixa, clique no parecer técnico e logo em seguida abrirá uma janela, onde aparecerão espaços para serem preenchidos como: Unidade, Situação do Bem, Pedido de baixa patrimonial, Portaria de designação de comissão Nº, Membro 1,2,3 e Cargo.

| 🙀 Situação | o do bem (1 - 001) - Número do a | ativo fixo: 21, Mobiliário | Residencial                                                                                                    |            | - 0                 | > |
|------------|----------------------------------|----------------------------|----------------------------------------------------------------------------------------------------|------------|---------------------|---|
| Arquivo    | Editar Ferramentas Coman         | ido Ajuda                  |                                                                                                    |            |                     |   |
|            | X   🖶 🗟 🐼   🐙 🖫 莎                | 🔻   10- 00- 4 - 1          | ∞ ÷ ( ■ ▲   Ø                                                                                                    |            |                     |   |
| Filtros    |                                  |                            |                                                                                                    |            |                     |   |
| Unidade    |                                  | y Siturcijo do b           | any Ly Nº natrimônicy Dateinskaia a Sauličnícka 🗌 Statur                                                                                                    |            |                     |   |
| onidada    |                                  | shadqad do b               |                                                                                                    |            |                     |   |
| Atualiza   | cões                             |                            | Clique no botão parecer técnico Em seguida aparecerá essa janela.                                                                                                    |            |                     |   |
| Atualiza   | r Situação do bem:               | ~ Anlicar                  | Númerouel pedido de baixa:                                                                                                    |            |                     |   |
| Leveler    |                                  |                            |                                                                                                    |            |                     |   |
| Localiza   | içao:                            |                            | Aplicar Aplicar                                                                                                    |            |                     |   |
| Apli       | car Atualizações                 | 1                          | Parcer Técnico (1)                                                                                                    |            |                     |   |
|            |                                  |                            | Annino Editar Derementar Compando Alivida                                                                                                    |            |                     |   |
| Relatório  | os                               | /                          | Preencher as informacões                                                                                                    |            |                     |   |
| Pedi       | ido de Baixa Patrimonial         | Parecer Tecnico            | necessárias eem seguida                                                                                                    |            |                     |   |
| Marcar too | ios:                             |                            | Unidade imprimir.                                                                                                    |            |                     |   |
| Marcar     | Localização MroBatrimonio        | Descrição do Pe            | The second a service in the second a service in the second a service in the second a service in the second a service in the second a service in the second a service in the second as set of the second as set of the second as second as s | cito lusti | ificativa do Estado |   |
| Marcar     |                                  | -                          | Situação do Bem:                                                                                                    | -          | Incativa do Estado  | - |
|            | *                                |                            | Pedido de Baixa Patrimonial nº                                                                                                    | •          |                     | _ |
|            | 21                               | SUFA<br>CADEIRA ECTOR      | Portaria de designação de comissão nº                                                                                                    |            |                     |   |
|            | 303                              | FILTRO                     | Membro 1: 100                                                                                                    |            |                     |   |
|            | 395                              | AROUIVO ACO (              | Comm 100                                                                                                    |            |                     |   |
|            | 397                              | ARQUIVO ACO                | Cargo                                                                                                    |            |                     |   |
|            | 499                              | MAQUINA DE ES              | Membro 2: 1,00                                                                                                    |            |                     |   |
|            | 549                              | MESA PARA DES              | Cargo: 1,00                                                                                                    |            |                     |   |
|            | 748                              | MAQUINA DE E               | Membro 3: 1.00                                                                                                    |            |                     |   |
|            | 850                              | FOGAREIRO C/ 2             | 1,00                                                                                                    |            |                     |   |
|            | 938                              | ESTANTE MADE               | Cargo. 1,00                                                                                                    |            |                     |   |
|            | 939                              | ESTANTE MADE               | usr 😹 🗃 1,00                                                                                                    |            |                     |   |
|            | 940                              | ESTANTE MADEI              | A DESMONTÁVEL ESTANTE MADEIRA DESMONTÁVEL 4 PRATELEIRAS 18 1,00                                                                                                    |            |                     |   |
| <          | 0.44                             | COTABITE MADE              | A DECLADATÁVEL DECLADATAVEL ADDEIDA DECLADATÁVEL ADDATE EDAC 10 100                                                                                                    |            |                     | > |

#### VI - DO CADASTRO DO EXPEDIENTE NO SISTEMA SEI

No Sistema SP Sem Papel, deverá ser criado um **Expediente de Atendimento de requisições, ordens judiciais ou administrativas**, que deverá ser assinado pelo Diretor da Unidade de Ensino.

- Clicar em "INICIAR PROCESSO";
- Selecionar "Atendimento de requisições, ordens judiciais ou administrativas";
- Em especificação, inserir "Baixa Patrimonial Modalidade Doação ou Leilão";
- No campo Interessado, colocar o código, nome da Unidade de Ensino e do município;
- No nível de acesso, marcar o campo "Público"; e
- Clicar em Salvar.

Neste expediente, juntar os documentos necessários na seguinte ordem:

- 1. Inserir o Memorando;
- Clicar em "INCLUIR DOCUMENTO";

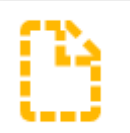

- Selecionar "Memorando";
- No campo descrição, inserir o número do Memorando;

- No campo descrição, inserir o número do Memorando;
- No campo Assunto, colocar Solicitação de baixa patrimonial;
- No campo Interessado, inserir o nome da U.E.;
- No campo Nível de acesso, selecionar Público;
- Clicar em salvar;
- Irá abrir uma tela onde deverá ser colocado o conteúdo do Memorando.

| https://siapagov.br/sei/controlador.php?acao=editor_montar&id_proceedimento=144270598id_documento=14484146&infa_sistema=100000100&infa_unidade_stual=110038924&infa_hash=52b8392915e279cc330815842ce9a430c4e3b7eb5561398681 Geea74d2910                                                                                                    |
|----------------------------------------------------------------------------------------------------|
| 🗑 Salvar) 🖉 Assinar) 🖉 🍖 🥔 N I S. 🗰 X. X. A. A. X. O. S. 👘 🖉 C. 1 Ω E E F B 🖾 E Salvar V. S. S. V. S. A. A. X. A. A. X. O. S. V. S. S. S. S. S. S. S. S. S. S. S. S. S.                                                                                                    |
| Governo do Estado de São Paulo<br>Governo do Estado de São Paulo<br>Centro Paulo Soura<br>Divisão de Patrimônio                                                                                                    |
| MEMORANDO                                                                                                    |
| Nº do Processo: 136.0000000/2023-00<br>Interessado: NOME DA U.E.<br>Assunto: BAIXA PATRIMONIAL                                                                                                    |
| Senhora Diretora Superintendente                                                                                                    |
| Tendo em vista o levantamento físico do patrimônio e com base no inventário desta Unidade de Ensino, foi providenciada uma relação dos bens que não são utilizados na escola, considerados obsoletos por não acompanharem a evolução tecnológica, por estarem quebrados e sem peças para reposição ou por não compensarem a inversão de recursos necessária para conserto. |
| Dessa forma, foi designada uma COMISSÃO TÉCNICA DE AVALIAÇÃO, composta por 03 (três) membros, que avaliou os bens relacionados e emitiu Parecer Técnico, para informar o estado de conservação de cada um.                                                                                                    |
| Informa-se que os bens foram disponibilizados para outras Unidades de Ensino do CEETEPS, mas devido ao estado de conservação não houve interesse. Sendo assim, solicita-se a baixa patrimonial (pedido anexo) e autorização para realização de DOAÇÃO dos mesmos.                                                                                                    |
| Sem mais para o momento reitera-se os protestos de estima e consideração.                                                                                                    |
| Atenciosamente,                                                                                                    |
| São Paulo, na data da assinatura digital.                                                                                                    |
| [NOME DO SIGNATÁRIO]<br>[Cargo do signatário]                                                                                                    |

- O Diretor deverá clicar em assinar;
- Abrirá uma tela onde ele deverá colocar o login e a senha.
- 2. Pedido de Baixa Patrimonial;
- Clicar em "INCLUIR DOCUMENTO";

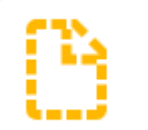

- Selecionar "Externo";
- Em tipo de Documento, selecionar Requerimento, selecionar Requerimento;
- Em Data do Documento, colocar o dia da inclusão do documento;
- No campo Número, colocar o número disponibilizado pela Divisão de Patrimônio;
- No campo Nome na árvore, inserir Pedido de Baixa Patrimonial;
- No campo Formato, selecionar Nato-digital;
- No campo Nível de Acesso, selecionar Público;
- Clicar em Anexar Arquivo;
- Após selecionar o arquivo, clicar em Salvar;

Como não é possível assinar documentos em PDF, Word e Excel no Sistema SEI, será necessário realizar o seguinte passo para o Diretor da Unidade conseguir assinar o Pedido de Baixa Patrimonial:

• Clicar em "INCLUIR DOCUMENTO";

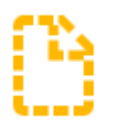

- Selecionar "Despacho";
- No campo Descrição, inserir Pedido de Baixa Patrimonial;
- No campo Nível de Acesso, selecionar Público;
- Clicar em Salvar;
- Vai abrir uma janela, onde deverá ser colocado que o que Diretor está de acordo com o Pedido de Baixa Patrimonial e seguir o seguinte passo para gerar o link:

| SEI/ABC - 0056903 - Despacho - Google Chrome i treinamento.sei.sp.gov.br/sei/controlador.php?acao=editor_montar&acao_orig                                                                 | em=arvore_visualizar&id_procediment                                                              | o=93799&id_documento= | 94349&infra_sistema=100 | — □<br>0000100&infra_unidade_atu |
|----------------------------------------------------------------------------------------------------|--------------------------------------------------------------------------------------------------|-----------------------|-------------------------|----------------------------------|
| Salvar     ✓ Assinar     ↓     ↓     №     №     №     X <sub>2</sub> x <sup>2</sup> 8 <sub>A</sub> 4 <sub>A</sub> H +       ■ AutoTexto     Texto_Justificado_Recuo_Primeira_Linha     + | 🛛 - 🕹 🕹 🖌 🔳 📄 Ə C                                                                                | ¶Ω [= = = =           | I 🖬 🔲 🏨 🔜 \$            | Zoom •                           |
|                                                                                                    | Governo do Estado de São Paulo<br>Centro Paula Souza<br>Unidade01<br>**AMBIENTE DE CAPACITAÇÃO** |                       |                         |                                  |
|                                                                                                    | DESPACHO<br>Propriedades do Link ×                                                               |                       |                         |                                  |
| Processo nº 144.00000276/2023-94<br>Interessado: unidade de teste 0001                                                                                                    | Protocolo*                                                                                       |                       |                         |                                  |
| Referente a assinatura do Parecer Técnico.<br>0056660                                                                                                    |                                                                                                  |                       |                         |                                  |
|                                                                                                    |                                                                                                  |                       |                         |                                  |
|                                                                                                    |                                                                                                  |                       |                         |                                  |

- Insira o link que é um número
- E em seguida clique em "OK".
- O número vai aparecer destacado no campo do conteúdo.
- Ao clicar nesse número destacado, dará acesso ao documento citado no despacho.

| 🔊 i 🛯 🚽 🦿 = i Sem título - Paint                                                                                                |                                                                                                    | - Ø ×                                 |
|----------------------------------------------------------------------------------------------------|----------------------------------------------------------------------------------------------------|---------------------------------------|
| Arquivo Início Exibir                                                                                                    | Image: Sector sector secto | ~ <b>@</b>                            |
| 😹 SP Sem Papel - Mesa Virtual 🛛 🗙 SP Ser                                                                                        | m Papel - CEETEPS-EXP-20: 🗴 💶 Portal Sistema Eletrónico de Info: X 🚾 SEI - Processo X 🚾 SEI - Processo SEI - Processo                                                                                                    | × + ∽ - ø >^                          |
| ← → C îi treinamento.sei.sp.gov.br/se i Gmail • YouTube • Maps • Abrir arqui                                                    | a/controlador.php?acao.eprocedimento_trabalhar&acao_origem =procedimento_controlar&acao_retorno =procedimento_controlar&id_proced<br>uixos POF 🔥 Sair da sua conta d 📑 Potal Sistema Betr 🐹 SB1 - Processo                                                                                                    | imento=93799&ünfra_sistema= 🕞 🖄 🖈 🔲 💄 |
| GOVERNO DO ESTADO DE SÃO PAULO<br>SEL. AMBIENTE DE TREINAMENTO                                                                  | Menu Pesquisar.                                                                                                    | 🔎 CEETEPS-Unidadeo1) 🏥 🖨 单 🗙 🤇        |
| 144 00000276/2023-94      Parecer técnico 2023 Baixa Patrimoni     Cespacho Baixa Patrimonial - Modalic     Consultar Andamento | Referente a assinatura do Parecer Técnico.<br>20256560                                                                                                    |                                       |
| <                                                                                                    | IT 2520 - 5000                                                                                                    | 1000 0 0 0                            |

- Em blocos de assinatura clique no ícone.
- Nessa parte você incluíra as assinaturas necessárias do documento.

| 81   H T C T Sem titulo - Paint                                                                                                    |                                                                  |                                                                | - D                                                 | , x       |
|----------------------------------------------------------------------------------------------------|------------------------------------------------------------------|----------------------------------------------------------------|-----------------------------------------------------|-----------|
| A Recortar     Colar     Colar |                                                                  | Tamahlo<br>Cor<br>Cor<br>Cor<br>Cor<br>Cor<br>Cor<br>Cor<br>Co |                                                     |           |
| 🐭 SP Sem Papel - Mesa Virtual 🗙 🐭 SP S                                                                                                    | Sem Papel - CEETEPS-EXP-207 × Portal Sistema Eletrônico de Info  | x se SEI - Processo x se SEI - Processo >>                     | < + · · · · ·                                       | a >^      |
| $4 \rightarrow C$ trainamento sai so gov br/                                                                                                    | sei/controlador.nbn?acao_procedimento_trabalhar&acao_origer      |                                                                | imento=93799&infra sistema= 🖪 😥 🛧 🔳                 |           |
| M Gmail P YouTube S Maps S Abrir ar                                                                                                    | rauivos PDF \lambda Sair da sua conta d 💶 Portal Sistema Eletr 🦻 | a SEI - Processo                                               |                                                     |           |
| GOVERNO DO ESTADO DE SÃO PAULO                                                                                                    |                                                                  |                                                                |                                                     |           |
| Sei. AMBIENTE DE TREINAMENTO                                                                                                    |                                                                  | Menu Pesquisar                                                 | 🔎 CEETEPS-Unidade01 🗮 🚯 🗳                           | - × c     |
| <ul> <li>144.00000276/2023-94 D</li> <li>Parecer técnico 2023 Baixa Patrimoni</li> <li>Pesnacho Baixa Patrimonial - Modalir</li> </ul>                                                                                                    | Incluir em Bloco de Assinatura                                   |                                                                | Incluir Incluir e Disponibilizar                    | vo Bloco  |
|                                                                                                    | Bloco:                                                           |                                                                |                                                     |           |
| Q Consultar Andamento                                                                                                    |                                                                  |                                                                |                                                     |           |
|                                                                                                    | Ir para Blocos de Assinatura                                     |                                                                |                                                     |           |
|                                                                                                    |                                                                  |                                                                | Lista de documentos disponíveis para inclusão (1 re | :gistro): |
|                                                                                                    | N° SEI                                                           | Documento                                                      |                                                     |           |
|                                                                                                    | 0056903 Despacho                                                 |                                                                | 21/06/2023 Clique em                                |           |
|                                                                                                    |                                                                  |                                                                | novo bloc                                           | :0        |
|                                                                                                    |                                                                  |                                                                |                                                     |           |
|                                                                                                    |                                                                  |                                                                |                                                     |           |
|                                                                                                    |                                                                  |                                                                |                                                     |           |
|                                                                                                    |                                                                  |                                                                |                                                     |           |
|                                                                                                    |                                                                  |                                                                |                                                     | Ų         |
| <<br>+ 10                                                                                                    | •<br>TD 3520 × 1080m                                             |                                                                | 100% 🕞 🔠                                            |           |

- Clique em novo bloco.
- Nessa etapa, vai se abrir uma nova janela.

| 🗿   🔜 🏷 🍘 =   Sem titulo - Paint<br>Arquivo Início Exibir                                      |                                                                                                    |                                                                                  |                                          | - s ×                |
|------------------------------------------------------------------------------------------------|----------------------------------------------------------------------------------------------------|----------------------------------------------------------------------------------|------------------------------------------|----------------------|
| Colar Copiar Selecionar Selecionar Area de Transferência Imagem F                              |                                                                                                    | mento Tamanho                                                                    | Editar com<br>cores                      |                      |
| 💥 SP Sem Papel - Mesa Virtual 🛛 🗙 SP S                                                         | em Papel - CEETEPS-EXP-20🤉 🗙 📑 Portal Sistema Eletrônico :                                                    | de Info 🗙 🚾 SEI - Processo 🛛 🗙 🚾 SEI - Proce                                     | xesso × +                                | ~ - ø >              |
| ← → C                                                                                          | ei/controlador.php?acao=procedimento_trabalhar&acao.<br>quivos PDF 🔥 Sair da sua conta d 🎫 Portal Sistema Elé | _origem=procedimento_controlar&acao_retorno=procedimento<br>etr 🔀 SEI - Processo | o_controlar&id_procedimento=93799&infra_ | sistema= 🛱 🖻 🛧 🔲 😩 🗄 |
| GOVERNO DO ESTADO DE SÃO PAULO                                                                 |                                                                                                    |                                                                                  | Menu Pesquisar 🔎                         | CEETEPS-Unidade01    |
| 144.00000276/2023-94     Depacto 2023 Baixa Patrimoni     Despacho Baixa Patrimonial - Modalid | Novo Bloco de Assinatura                                                                                      |                                                                                  |                                          | Salvar Cancelar      |
| Q Consultar Andamento                                                                          | Diretor para assinar                                                                                          | oloque o nome do<br>esponsável para a assinatura                                 |                                          |                      |
|                                                                                                | Grupo:                                                                                                    |                                                                                  |                                          |                      |
|                                                                                                | Vennum Unidades para Disponibilização:                                                                        | <b>`</b>                                                                         |                                          | Em<br>seguida        |
|                                                                                                |                                                                                                    |                                                                                  |                                          | clique em<br>salvar. |
|                                                                                                |                                                                                                    |                                                                                  |                                          |                      |
| t<br>1. 157 u 149au                                                                            | 10 2520 v 1090ev                                                                                              |                                                                                  |                                          | 100%                 |

- Após abrir a janela.
- Coloque na descrição o nome do responsável da assinatura.
- E em seguida clique em Salvar.

| 🔊   🔜 🀬 🦿 🖛   Sem título - Paint                   | -                                                                                                    | o ×          |
|----------------------------------------------------|----------------------------------------------------------------------------------------------------|--------------|
| Arquivo Início Exibir                              |                                                                                                    | ^ <b>(</b>   |
| Colar & Recortar<br>Colar Coplar & Coplar & Coplar |                                                                                                    |              |
| Área de Transferência Imagem F                     | Ferramentas Formas Cores                                                                                                    |              |
| 💥 SP Sem Papel - Mesa Virtual 🛛 🗙 SP S             | P Sem Papel - CEETEPS-EXIP-201 x 🛛 🏧 Portal Sistema Eletrónico de Info x 🛛 🧟 SEI - Processo x 😾 🧟 SEI - Processo x 🕇 🔶 —                                                                                                    | a >^         |
| ← → C 🔒 treinamento.sei.sp.gov.br/s                | r/sei/controlador.php?acao=procedimento_trabalhar&acao_origem=procedimento_controlar&acao_retorno=procedimento_controlar&id_procedimento=93799&infra_sistema= 🛱 🖄 🕇                                                                                                    |              |
| M Gmail 😐 YouTube 💡 Maps 🔶 Abrir an                | arquivos PDF 🗼 Sair da sua conta d 🗾 Portal Sistema Eletr 🪾 SEI - Processo                                                                                                    |              |
| GOVERNO DO ESTADO DE SÃO PAULO                     |                                                                                                    |              |
| Sei. AMBIENTE DE TREINAMENTO                       | Menu 🛛 Pesquisar 🔎 CEETEPS-Unidade01 🗮 🕕                                                                                                    | <b>• *</b> ( |
| 144.00000276/2023-94                               | Novo Bloco de Assinatura  Descrição: Diretor para assinar! Grupo: Coloque o nome do responsável para a assinatura.                                                                                                    | Cancelar     |
|                                                    | Vindades para Disponibilização:         Para Disponibilização:         Para Disponibilização: | n            |
| + ™ 167 × 148px                                    | 1∰ 3520 × 1080px 1000 ⊕                                                                                                    | , é          |

- Após abrir a janela.
- Coloque na descrição o nome do responsável da assinatura.
- E em seguida clique em Salvar.

| 8   🔜 🄊 🍋 =   Sem título - Paint<br>Arquivo Início Exibir                                                                             |                                    |                                      |                                          |                            |                                | - a ×                                               |
|----------------------------------------------------------------------------------------------------|------------------------------------|--------------------------------------|------------------------------------------|----------------------------|--------------------------------|-----------------------------------------------------|
| Colar Selecionar Giar                                                                                                    |                                    | Contorno *                           | Tamanho<br>1 2 Corr                      | Editar cores               | om<br>3D                       |                                                     |
| Area de Transferencia imagem                                                                                                    | Sem Panel - CEETEPS-EXP-20         | Portal Sistema Eletrônico de Info: X | SEL Processo X SEL                       | SEL - Processo             | × .+                           | × ø >′                                              |
| ← → C                                                                                                    | /sei/controlador.nhn?acao=procedir | ento trabalhar@acao origem:          | procedimento controlar@acao retorno=proc | adimento controlar&id proc | edimento=93799&infra_sistema   |                                                     |
| M Gmail 🚺 YouTube 🌹 Maps 🗣 Abrir a                                                                                                    | arquivos PDF 🙏 Sair da sua conta d | Portal Sistema Eletr 👳               | SEI - Processo                           |                            | ediniente son soenintagenente. |                                                     |
| GOVERNO DO ESTADO DE SÃO PAULO                                                                                                    |                                    |                                      |                                          |                            |                                |                                                     |
| Sei. AMBIENTE DE TREINAMENTO                                                                                                    |                                    |                                      |                                          | Menu Pesquisar.            | CEETE                          | PS-Unidade01) 📰 🤀 ᆂ 🗙 (                             |
| <ul> <li>144.00000276/2023-94 </li> <li>Parecer técnico 2023 Baixa Patrimoni</li> <li>Despacho Baixa Patrimonial - Modalio</li> </ul> | Incluir em Bloco de                | ə Assinatura                         |                                          |                            | Incluir In                     | cluir e <u>D</u> isponibilizar ) <u>N</u> ovo Bloco |
| Q Consultar Andamento                                                                                                    | 13024 - Diretor para assinar.      |                                      |                                          |                            |                                | v                                                   |
|                                                                                                    | Ir para Blocos de Assinatura 🚽     |                                      | ique em ir para<br>ocos de assinatura.   |                            | Lista de documentos disp       | oníveis para inclusão (1 registro):                 |
|                                                                                                    | Nº SEI                             |                                      | Documento                                |                            | Data                           | Blocos                                              |
|                                                                                                    | 0056903                            | Despacho                             |                                          |                            | 21/06/2023                     |                                                     |
|                                                                                                    |                                    |                                      |                                          |                            |                                |                                                     |
| 4 1 <sup>11</sup> 212 x 71ex                                                                                                    | 10 2520 × 1090ex                   |                                      |                                          |                            |                                | 100%                                                |

• Em seguida clique em Ir para Bloco de Assinaturas.

|                                |                  |                                           |                              |                                                      |                                        |            |                       |                                 | <i>~</i> ~                               |
|--------------------------------|------------------|-------------------------------------------|------------------------------|------------------------------------------------------|----------------------------------------|------------|-----------------------|---------------------------------|------------------------------------------|
| Arquivo Início                 | Exibir           | nt                                        |                              |                                                      |                                        |            |                       |                                 |                                          |
| Colar<br>Área de Transferência | Selecionar A     | Cortar<br>Redimensionar<br>Girar •<br>gem | A A Pincéis Ferramentas      | /○□□△△ - ビ<br>◇○○◇ ②☆ - ▲<br>> ☆ ◇ □ ○ ○ =<br>Formas | Contorno •<br>Preenchimento •<br>Taman | tho Cor Co | or Cores              | Editar come o Paint 3D          |                                          |
| M Gmail 💌                      | YouTube 🎈 N      | Maps 🛛 🌩 Ab                               | rir arquivos PDF 🗼 Sair da s | ua conta d 💴 Portal Si                               | stema Eletr 🚾 SEI - F                  | Processo   |                       |                                 | ^                                        |
| GOVERNO DO ESTA                | DO DE SÃO PAULO  |                                           |                              |                                                      |                                        |            |                       |                                 |                                          |
| Sei. 🗛                         | BIENTE DE TRE    | EINAMENTO                                 |                              |                                                      |                                        |            |                       | Menu Pesquisar                  | P CEETEPS-Unidade01 🗄 🕀 单 🗙 (            |
| Blocos                         | le Assina        | atura                                     |                              |                                                      |                                        |            |                       |                                 |                                          |
|                                |                  |                                           |                              |                                                      |                                        | Pesquis    | ar Atribu             | ir Devolver Concluir Excluir No | vvo Alterar Grupo Listar Grupos Imprimir |
| Palavras-chave                 | e para pesquisa  | a:                                        | Grupo                        |                                                      |                                        | Si         | nalizações            | Estado                          |                                          |
|                                |                  |                                           | Todos                        |                                                      |                                        | • [        | Prioritários          | Gerado 🛛 🗸 Retornado            |                                          |
|                                |                  |                                           | Gerado                       | ra:                                                  |                                        |            | Revisados             | Disponibilizado Concluído       |                                          |
| Ver blocos atrit               | ouídos a mim     |                                           | lodas                        |                                                      |                                        | <b>_</b>   | Comentados            | Recebido                        |                                          |
|                                | $\sim$           |                                           |                              |                                                      |                                        | 0          |                       |                                 |                                          |
|                                |                  | Clique                                    | e no documento a             | ntes de qualqu                                       | er ação.                               |            |                       |                                 | Lista de Blocos (53 registros - 1 a 50): |
| 🗹 túme                         | ro†↓ Sina        | lizações                                  | Atribuição Estado            | Geradora                                             | Disponibilização                       | Grupo      |                       | Descrição 🕇 🖡                   | Ações                                    |
|                                | 24               | 00                                        | Gerado                       | CEETEPS-<br>Unidade01                                |                                        |            | Diretor para assinar. |                                 | 1 Ka Ka D 🗸 🗎                            |
| 129                            | 99 🕑             | ßG                                        | Retornad                     | 0 CEETEPS-<br>Unidade01                              | CEETEPS-<br>Unidade02<br>SEDUC-CG      |            | Teste GEVE Bloco d    | ie Assinatura                   | A 🛨 🕼 📽 🕅 🖌 🕈                            |
| 128                            | 375 🕑            | 86                                        | Gerado                       | CEETEPS-<br>Unidade01                                | ARSESP-<br>Unidade02                   | NCT        | superintendente       |                                 | 1 K K 🕅 🗸 🗐                              |
| 128                            | 810 🕑            | 86                                        | Gerado                       | CEETEPS-<br>Unidade01                                |                                        |            | Favor assinar o doc.  | Prof <sup>a</sup> Margarete     | A 🕇 🕼 🕷 🕅 🗸 🗐                            |
| 128                            | 800              | 80                                        | Gerado                       | CEETEPS-                                             | CEETEPS-                               | DETRAN-    | assinatura Leonardo   |                                 | <b>⊥ Kì KÌ Dì 🖉 </b> , -                 |
| ÷                              | 1 <u>0</u> 484 × | 47px                                      | 1 3520 × 1080px              |                                                      |                                        |            |                       |                                 | 100% 😑 —— 🖡 🕢                            |

• Clique no documento antes de qualquer ação.

| iivo Ini  | = =   Sem titu<br>cio Exibir                            | ilo - Paint                                                                                                    |                    |                                                   |                                                                                                    |                                                                                                    |                                                             |                                                                                                    |                                          | - 0                                                                                                    |
|-----------|---------------------------------------------------------|----------------------------------------------------------------------------------------------------|--------------------|---------------------------------------------------|----------------------------------------------------------------------------------------------------|----------------------------------------------------------------------------------------------------|-------------------------------------------------------------|----------------------------------------------------------------------------------------------------|------------------------------------------|----------------------------------------------------------------------------------------------------|
| ar Kenner | piar Selecic                                            | ☐ 1⊈ Cortar<br>☐ Redimensiona<br>mar<br>☐ Girar →<br>Imagem                                                                                                    | A A Pi Ferramentas |                                                   | □ <u>小</u> 小<br>○ ○ ○ ☆ - <u>▲</u> F<br>☆ □ ○ ○ 〒<br>Formas                                                  | Contorno •<br>Preenchimento •<br>Tamar                                                                 | ho Cor Co                                                   | ar<br>Cores                                                                                                    | Editar com<br>o Paint 3D                 |                                                                                                    |
| Bloco     | s de As                                                 | sinatura                                                                                                    |                    |                                                   |                                                                                                    |                                                                                                    |                                                             |                                                                                                    |                                          |                                                                                                    |
|           |                                                         |                                                                                                    |                    |                                                   |                                                                                                    |                                                                                                    | Pesquis                                                     | ar Assinar Atribuir                                                                                                    | Devolver Concluir Exclui                 | ir Novo Alterar Grupo Listar Grupos Imprir                                                                                                    |
| alavras-o | shave para pe                                           | esquisa:                                                                                                    |                    | Grupo                                             |                                                                                                    |                                                                                                    | Si                                                          | nalizações — 🔺 — E                                                                                                    | Estado                                   |                                                                                                    |
| Diretor p | ara assinar                                             |                                                                                                    |                    | Todos                                             |                                                                                                    |                                                                                                    | •                                                           | Prioritários                                                                                                    | 🗸 Gerado 🛛 🗸 Retorna                     | do                                                                                                    |
|           |                                                         |                                                                                                    |                    | Geradora:                                         |                                                                                                    |                                                                                                    |                                                             | Revisados                                                                                                    | Z Disponibilizado                        | do                                                                                                    |
| er blocos | atribuídos a                                            | mim                                                                                                    |                    | Todas                                             |                                                                                                    |                                                                                                    | ·   -                                                       | Comentados                                                                                                    | Recebido                                 |                                                                                                    |
|           |                                                         |                                                                                                    |                    |                                                   |                                                                                                    |                                                                                                    |                                                             |                                                                                                    |                                          |                                                                                                    |
|           |                                                         |                                                                                                    |                    |                                                   |                                                                                                    |                                                                                                    |                                                             |                                                                                                    |                                          |                                                                                                    |
|           |                                                         |                                                                                                    |                    |                                                   |                                                                                                    |                                                                                                    | lique em                                                    | atribuir o docum                                                                                                    | ento para o                              |                                                                                                    |
|           |                                                         |                                                                                                    |                    |                                                   |                                                                                                    | r<br>r                                                                                                 | Clique em<br>esponsáv                                       | atribuir o docum<br>/el assinar.                                                                                                    | ento para o                              | Lista de Blocos (53 registros - 1 a 50                                                                                                    |
|           | íúmero †↓                                               | Sinalizações                                                                                                    | Atribuição         | Estado                                            | Geradora                                                                                                    | Disponibilização                                                                                       | Clique em<br>esponsáv<br>Grupo                              | atribuir o docum<br>/el assinar.                                                                                                    | ento para o<br>Descrição †↓              | Lista de Blocos (53 registros - 1 a 50<br>Ações                                                                                                    |
| ⊻ ¤<br>∡  | lúmero †↓<br>13024                                      | Sinalizações                                                                                                    | Atribuição         | Estado<br>Gerado                                  | Geradora<br>CEETEPS-<br>Unidade01                                                                            | Disponibilização                                                                                       | Clique em<br>esponsáv<br>Grupo                              | atribuir o docum<br>vel assinar.<br>Diretor para assinar.                                                                                                   | ento para o<br>Descrição †↓              | Lista de Blocos (53 registros - 1 a 50<br>Ações<br>🔔 🎼 🎇 📡 🖋 菌                                                                                                    |
| ⊻ ×<br>✓  | úmero †↓<br>13024<br>12999                              | Sinalizações<br>P R G<br>P R G                                                                                                    | Atribuição         | Estado<br>Gerado<br>Retornado                     | Geradora<br>CEETEPS-<br>Unidade01<br>CEETEPS-<br>Unidade01                                                   | Disponibilização<br>CEETEPS-<br>Unidade02<br>SEDUC-CG                                                  | Clique em<br>esponsá<br>Grupo                               | atribuir o docum<br>yel assinar.<br>Diretor para assinar.<br>Teste GEVE Bloco de Ass                                                                        | ento para o<br>Descrição † 1<br>sinatura | Lista de Blocos (53 registros - 1 a 50<br>Ações<br>4 tên tr, 10 cm<br>10 cm<br>10 cm |
|           | túmero † J<br>13024<br>12999<br>12875                   | Sinalizações<br>P R C<br>P R C<br>P R C<br>P R C                                                                                                    | Atribuição         | Estado<br>Gerado<br>Retornado<br>Gerado           | Geradora<br>CEETEPS-<br>Unidade01<br>CEETEPS-<br>Unidade01<br>CEETEPS-<br>Unidade01                          | Disponibilização<br>CEETEPS-<br>Unidade02<br>SEDUC-CG<br>ARSESP-<br>Unidade02                          | Clique em<br>esponsáv<br>Grupo<br>NCT                       | atribuir o docum<br>/el assinar.<br>Diretor para assinar.<br>Teste GEVE Bloco de Ass<br>superintendente                                                     | ento para o<br>Descrção † 1              | Lista de Blocos (53 registros - 1 a 50<br>Ações<br>イロン・ロット (1 (1 (1 (1 (1 (1 (1 (1 (1 (1 (1 (1 (1                                                                                                    |
|           | túmero †  <br>13024<br>12999<br>12875<br>12810          | Sinalizações                                                                                                    | Atribuição         | Estado<br>Gerado<br>Retornado<br>Gerado<br>Gerado | Geradora<br>CEETEPS-<br>Unidade01<br>CEETEPS-<br>Unidade01<br>CEETEPS-<br>Unidade01                          | Disponibilização<br>CEETEPS-<br>Unidade02<br>SEDUC-CG<br>ARSESP-<br>Unidade02                          | Clique em<br>esponsá<br>Grupo<br>NCT                        | atribuir o docum<br>rel assinar.<br>Diretor para assinar.<br>Teste GEVE Bloco de Ass<br>superintendente<br>Favor assinar o doc. Prof                        | Descrição † ]<br>Sinatura                | Lista de Blocos (53 registros - 1 a 50<br>Ações<br>A 10, 10, 10, 10, 10, 10, 10, 10, 10, 10,                                                                                                    |
|           | túmero † J<br>13024<br>12999<br>12875<br>12810<br>12800 | Sinalizações         P       6         P       6         P       6         P       7         P       7 | Atribuição         | Estado<br>Gerado<br>Retornado<br>Gerado<br>Gerado | Geradora<br>CEETEPS-<br>Unidade01<br>CEETEPS-<br>Unidade01<br>CEETEPS-<br>Unidade01<br>CEETEPS-<br>Unidade01 | Disponibilização<br>CEETEPS-<br>Unidadeo2<br>SEDUC-CG<br>ARSESP-<br>Unidade02<br>CEETEPS-<br>Unidade02 | Clique em<br>esponsáv<br>Grupo<br>NCT<br>DETRAN-<br>VICEPRE | atribuir o docum<br>rel assinar.<br>Diretor para assinar.<br>Teste GEVE Bloco de Ass<br>superintendente<br>Favor assinar o doc. Prof<br>assinatura Leonardo | Descrição † 1                            | Lista de Blocos (53 registros - 1 a 50<br>Ações<br>A 100 100 100 100 100<br>A 100 100 100 100<br>A 100 100 100 100<br>A 100 100 100 100<br>A 100 100 100 100<br>A 100 100 100 100<br>A 100 100 100 100<br>A 100 100 100 100<br>A 100 100 100 100<br>A 100 100 100 100<br>A 100 100 100 100<br>A 100 100 100 100<br>A 100 100 100 100<br>A 100 100 100<br>A 100 100 100<br>A 100 100 100<br>A 100 100 100<br>A 100 100 100<br>A 100 100 100<br>A 100 100 100<br>A 100 100 100<br>A 100 100 100<br>A 100 100 100<br>A 100 100 100<br>A 100 100 100<br>A 100 100 100<br>A 100 100 100<br>A 100 100 100<br>A 100 100 100<br>A 100 100<br>A 100 100<br>A 100 100 100<br>A 100 100<br>A 100 100<br>A 100 100 100<br>A 100 100<br>A                                                                                                    |

• Clique em atribuir o documento para o responsável para assinar.

| 👷 SP Sem Papel - CEETEPS-EXP-20: 🗙   👷 SP Sem Papel - CEETEPS-EXP-20: 🗴   🏧 Portal Sistema Eletrônico de Info: 🗴   🚾 SEI - Processo 🛛 🗙 | 🚾 SEI - Atribuir Bloco 13024 🛛 🗙       | + ~ - ø ×                               |
|----------------------------------------------------------------------------------------------------|----------------------------------------|-----------------------------------------|
| 🗧 🔶 C 🔒 treinamento.sei.sp.gov.br/sei/controlador.php?acao=bloco_atribuir&acao_origem=bloco_assinatura_listar&acao_retorno=bloco_assin  | natura_listar&infra_sistema=1000001008 | infra_unidade_atual=110000347 🖻 🛧 🔳 😩 🗄 |
| 🚩 Gmail 💼 YouTube 🝳 Maps 🐥 Abrir arquivos PDF 🗼 Sair da sua conta d 🏧 Portal Sistema Eletr 🧟 SEI - Processo                             |                                        |                                         |
| GOVERNO DO ESTADO DE SÃO PAULO                                                                                                    |                                        |                                         |
| Sel. Ambiente de treinamento                                                                                                    | Menu Pesquisar                         | 🔎 CEETEPS-Unidade01) 目 🕀 单 🗙 🕛          |
| Atribuir Bloco 13024                                                                                                    |                                        |                                         |
|                                                                                                    |                                        | Salvar                                  |
| Atribuir para:                                                                                                    |                                        |                                         |
| · · · · · · · · · · · · · · · · · · ·                                                                                                   |                                        |                                         |
|                                                                                                    |                                        |                                         |
|                                                                                                    |                                        |                                         |
|                                                                                                    |                                        |                                         |
|                                                                                                    |                                        |                                         |
|                                                                                                    |                                        |                                         |
|                                                                                                    |                                        |                                         |
|                                                                                                    |                                        |                                         |
|                                                                                                    |                                        |                                         |
|                                                                                                    |                                        |                                         |
|                                                                                                    |                                        |                                         |
|                                                                                                    |                                        |                                         |
|                                                                                                    |                                        |                                         |
|                                                                                                    |                                        |                                         |
|                                                                                                    |                                        |                                         |
|                                                                                                    |                                        |                                         |
|                                                                                                    |                                        |                                         |

- Após clicar em atribuir, em seguida vai surgir uma nova janela com a opção de atribuições desse documento, clique na seta e selecione o nome do responsável e logo em seguida clique em salvar.
- 3. Portaria de Designação da Comissão;
- Clicar no Incluir documento

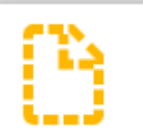

- Selecionar Portaria;
- No campo Descrição, inserir Portaria nº / ;

- No nível de acesso, selecionar Público;
- Clicar em Salvar;
- Irá abrir uma tela onde deverá ser colocado o conteúdo da Portaria;

| https://sei.sp.gov.br/se                  | /controlador.php?acao= | editor_montar&id_procedir                                           | mento=14027059&id_docu                       | mento=14491301&infra_sistema=100000100&infra_unidade_atual=110038924&infra_hash=dc3d5725109ea296e2573dba655563b1d506aac4a9cdfb7f24f6772519d9550f8                                                                    |
|-------------------------------------------|------------------------|---------------------------------------------------------------------|----------------------------------------------|----------------------------------------------------------------------------------------------------|
| 🔚 Salvar 📝 Assinar 🔎                      | <sup>b</sup> ≘ ØN / S. | abs X <sub>8</sub> X <sup>2</sup> ậ <sub>A</sub> ậ <sub>a</sub> ;ii | · 🛛 • 🕹 🐇 📕                                  | 😥 ⊃ 😋 1 Ω 🗄 🗄 💷 🗃 🏔 🚟 象 🚾 💲 Zoom 🔹 💭 AutoTexto Estio                                                                                                    |
|                                           |                        |                                                                     |                                              | Governo do Estado de São Paulo<br>Centro Paula Souza<br>Divisão de Patrimônio                                                                                                    |
|                                           |                        |                                                                     |                                              | PORTARIA                                                                                                    |
|                                           |                        |                                                                     |                                              |                                                                                                    |
|                                           |                        |                                                                     | PO                                           | RTARIA DE DESIGNAÇÃO DA COMISSÃO TÉCNICA DE AVALIAÇÃO<br>Nº/20                                                                                                    |
| O Diretor da<br>propósito de avaliar o es | ETEC/FATEC/ÁREA        | DA ADMINISTRAÇÃO<br>e emitir Parecer um Téo                         | CENTRAL, no uso de<br>cnico dos bens constan | suas atribuições legais, expede a presente Portaria para designar como membros, os servidores abaixo, para constituírem a COMISSÃO TÉCNICA DE AVALIAÇÃO, com o<br>tes neste processo, alocados na Unidade de Ensino: |
| Nome do servidor                          | R.G.                   | Cargo na U.E.                                                       | Função na Comissão                           |                                                                                                    |
|                                           |                        |                                                                     | Presidente                                   |                                                                                                    |
|                                           |                        |                                                                     | Membro                                       |                                                                                                    |
|                                           |                        |                                                                     | Membro                                       |                                                                                                    |
|                                           |                        |                                                                     |                                              |                                                                                                    |

- O Diretor deverá clicar em assinar;
- Abrirá uma tela onde ele deverá colocar o login e a senha.
- 4. Parecer Técnico;
- Clicar no Incluir documento;

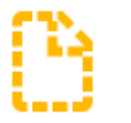

- Selecionar Parecer Técnico;
- No campo Descrição, inserir Parecer Técnico;
- No nível de acesso, selecionar Público;
- Clicar em Salvar;
- Irá abrir uma tela onde deverá ser colocado o conteúdo do Parecer Técnico;

| 7 zr./nzz 11.02720 - valeces i icolo - i isoziu - wilcolo z zołe                                                                                                    |  |  |  |  |  |
|----------------------------------------------------------------------------------------------------|--|--|--|--|--|
| https://www.meanson.com/second/second |  |  |  |  |  |
| 🖶 Salvar 🖉 Assinar 🔎 🎍 🥔 N / S. 🚥 X. X. X. A. A. H- 🔂- 😸 😥 😂 😋 1 Ω 🛛 Ε Ε 📴 🐺 🗃 🖉 S. Zoom - 🃮 AutoTexto Estio                                                                                                    |  |  |  |  |  |
| Governo do Estado de São Paulo<br>Centro Paula Soura<br>Divisão de Património                                                                                                    |  |  |  |  |  |
| PARECER TÉCNICO                                                                                                    |  |  |  |  |  |
| Nº do Processo: 000.0000000/2023-00                                                                                                    |  |  |  |  |  |
| Interessade: NOME DA UNIDADE DE ENSINO                                                                                                    |  |  |  |  |  |
| Assunto: PARECER TECNICO                                                                                                    |  |  |  |  |  |
| A COMISSÃO TÉCNICA DE AVALIAÇÃO designada pelo Diretor da ETEC/FATEC/ÁREA DA ADMINISTRAÇÃO CENTRAL composta pelos membros designados na Portaria de Designação da Comissão Técnica de Avaliação nº XX/20XX, avaliou o estado de conservação dos bens, abaixo relacionados, para fins do baixa patrimonial, por não ter mais utilidade para a escola e emite o seguinte parecer:                                                                                                    |  |  |  |  |  |
| IT. PATR. DESCRIÇÃO DO BEM ESTADO DE JUSTIFICATIVA DO ESTADO<br>CONSERVAÇÃO DE CONSERVAÇÃO DE CONSERVAÇÃO DE CONSERVAÇÃO                                                                                                    |  |  |  |  |  |
|                                                                                                    |  |  |  |  |  |
|                                                                                                    |  |  |  |  |  |

| 1   |       |                                      |  |  |  |  |
|-----|-------|--------------------------------------|--|--|--|--|
| 2   |       |                                      |  |  |  |  |
| 3   |       |                                      |  |  |  |  |
| - 4 |       |                                      |  |  |  |  |
| 5   |       |                                      |  |  |  |  |
| 6   |       |                                      |  |  |  |  |
| 7   |       |                                      |  |  |  |  |
| 8   |       |                                      |  |  |  |  |
| 9   |       |                                      |  |  |  |  |
| 10  |       |                                      |  |  |  |  |
|     |       |                                      |  |  |  |  |
|     |       |                                      |  |  |  |  |
|     | São P | aulo, na data da assinatura digital. |  |  |  |  |

| COMISSÃO:     |               |               |  |  |
|---------------|---------------|---------------|--|--|
| Nome          | Nome          | Nome          |  |  |
| Cargo na U.E. | Cargo na U.E. | Cargo no U.E. |  |  |
| Presidente    | Membro        | Membro        |  |  |

- Os três membros designados na Portaria deverão assinar o Parecer Técnico;
- Ao clicar em Assinar, abrirá uma tela onde eles deverão colocar o login e a senha.
  - 5. Declaração de Anuência;
- Clicar no Incluir documento

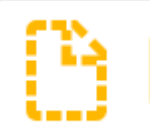

- Selecionar Declaração;
- No campo Descrição, inserir Declaração de Anuência;
- No nível de acesso, selecionar Público;
- Clicar em Salvar;
- Irá abrir uma tela onde deverá ser colocado o conteúdo Declaração de Anuência;

| 🖞 https://seis.p.gox.br/sei/controlador.php?acao=editor_montar&id_procedimento=14027059&id_documento=14493470&infrsistema=100000100&infra_unidade_atual=110038924&infra_hash=142b21ed1a1e77cb57e6fd5118f534302e854b2601c1Mee56e1ad783a2dc54e                                                                                                | Aø                |  |  |  |
|----------------------------------------------------------------------------------------------------|-------------------|--|--|--|
| 🚼 Sakar 🖉 🏂 🖉 N I 💲 🚧 X, X' 8, 4, 2: - 🔂 X 😨 9 X I S 🕹 X, X' 8, 4, 2: - 🔂 X 😨 9 Z I Q E I I Q E I I I I I I I I I I I I I                                                                                                    |                   |  |  |  |
| Governo do Estado<br>Governo do Estado<br>Divisio de Património                                                                                                    |                   |  |  |  |
| DECLARAÇÃO                                                                                                    |                   |  |  |  |
| Nº do Processo: 000.000000/2023-00<br>Interessado: NOME DA UNIDADE DE ENSINO<br>Assunto: DECLARAÇÃO DE ANUÊNCIA                                                                                                    |                   |  |  |  |
| Eu, nome do diretor, Diretor da ETEC/FATEC/ÁREA DA ADMINISTRAÇÃO CENTRAL, após analisar o Parecer Técnico emitido pelos membros COMISSÃO TÉCNICA AVALIAÇÃO, que constatou o estado de conservação que se encontram alocados nesta Unidade e que serão destinados a baixa patrimonial, me pronuncio favorável e em concordância com o mesmo] |                   |  |  |  |
| São Paulo, na data da as                                                                                                    | sinatura digital. |  |  |  |

- O Diretor deverá clicar em assinar;
- Abrirá uma tela onde ele deverá colocar o login e a senha.
  - 6. Registro Fotográfico
  - Clicar no Incluir documento

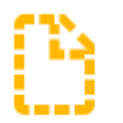

- Selecionar Fotos;
- No campo Data do Documento, inserir a data em que foram feitas as fotos;
- No campo Nome da Árvore, inserir Relatório fotográfico;
- No campo Formato, marcar Nato-digital;
- No campo Nível de Acesso, marca Público;
- Clicar em Anexar Arquivo e selecionar o arquivo desejado; e
- Clicar em Salvar.

Assim que terminar a montagem dos documentos, o expediente deverá ser tramitado a Divisão de Patrimônio pelo caminho <u>CEETEPS-UGAF/DMP/DPAT.</u>

#### **VII – DOS PROCEDIMENTOS DA DPAT**

Após o recebimento da documentação, a Divisão de Patrimônio deverá efetuar a análise da documentação. Caso haja divergência, a documentação será devolvida para correção. Caso esteja tudo correto, ocorrerá a autuação no Sistema SP Sem Papel e será anexada uma documentação informando que os bens estão devidamente incorporados ao patrimônio do CEETEPS assim como seus valores de aquisição e contábil.

Os procedimentos serão cumpridos conforme a modalidade escolhida:

1. DOAÇÃO

Após a efetuação dos procedimentos acima, o processo será enviado ao Gabinete da Superintendência para que haja a autorização para continuidade dos tramites. Após a devida autorização, será encaminhado ao FUSSP um ofício de disponibilidade dos bens. Havendo a manifestação de interesse dos bens, um contrato é firmado entre CEETEPS e FUSSP. Assim que o contrato é assinado, publica-se no D.O.E. uma Portaria do GDS, onde afirma-se que os bens podem ser alienados na modalidade doação.

Quando todos os procedimentos foram cumpridos, a Divisão de Patrimonio entrará em contato com a Unidade de Ensino por meio eletrônico para informar que a doação está devidamente autorizada e que pode entrar em contato com o FUSSP para agendar a data da entrega dos bens. Paralelamente, um memorando solicitando a entrega, uma cópia do contrato, uma cópia da Portaria publicada no D.O.E e o Termo de Entrega de Bens são enviados para a Unidade de Ensino via SP Sem Papel.

No dia da entrega, a Unidade de Ensino deve comparecer no horário agendado munido de 02 vias do Termo de Entrega de Bens, assinadas pelo Diretor da Unidade de Ensino. Uma via ficará no FUSSP e a segunda via retornará à Unidade de Ensino para envio a DPAT. Sugere-se que um servidor acompanhe a entrega. Caso não seja possível este acompanhamento, a Unidade de Ensino deve estar disponível para atender telefonema caso haja imprevisto.

## 2. INCINERAÇÃO

Após a inclusão da informação da DPAT referente a confirmação de incorporação e valores de aquisição e contábeis, o processo será enviado ao Gabinete da Superintendência para que haja a autorização para continuidade dos trâmites.

Mediante a autorização do GDS, a DPAT enviará um memorando a Unidade de Ensino informando que os bens podem ser incinerados, desde que a incineração seja realizada em local apropriado e haja respeito as regras ambientais.

Orientará o Diretor a criar uma portaria, onde serão designados 03 membros para acompanhar todo o procedimento de incineração dos bens. Após este procedimento, a U.E. deverá encaminhar o Termo de Incineração de Bens para que a baixa seja realizada no sistema patrimonial.

## 3. LEILÃO

Após a inclusão da informação, a DPAT encaminhará o processo a Divisão de Licitação e Almoxarifado – DLA para continuidade dos trâmites. O processo só retornará a DPAT quando todos os procedimentos forem cumpridos e houver a homologação da Diretora Superintendente. A baixa no sistema patrimonial só ocorrerá após o recebimento do processo de leilão.

## VIII – DA BAIXA PATRIMONIAL NO SISTEMA GRP

A baixa no sistema patrimonial só ocorrerá após o recebimento:

- do Termo de Entrega de Bens, para casos de doação;
- do Termo de Incineração de Bens, para casos de incineração; e
- do processo com todos os devidos documentos, para casos de leilão.

Após a realização da baixa patrimonial, um memorando comunicando que os bens foram baixados assim como o Relatório de Bens Baixados será encaminhado a Unidade de Ensino via SP Sem Papel.

#### IX – DA BAIXA PATRIMONIAL DE VEÍCULOS POR SINISTRO

Imediatamente após ao sinistro ocorrido com veículo patrimoniado pelo CEETEPS, a Unidade de Ensino deverá encaminhar expediente eletrônico contendo os seguintes documentos:

- 1. Memorando relatando o ocorrido e solicitando a baixa patrimonial do automóvel;
- 2. Pedido de Baixa Patrimonial;
- 3. Registro Fotográfico do bem; e
- 4. Laudo emitido pela seguradora.

A Divisão de Patrimônio irá autuar o processo e submeter a análise e manifestação da Diretora Superintendente. Assim que a autorização for emitida, a baixa patrimonial poderá ser realizada.

A Divisão de Patrimônio avisará a área competente acerca da baixa patrimonial para que os demais tramites sejam realizados junto a seguradora, que emitirá um relatório que deverá ser juntado aos autos. Finalizado todos os procedimentos, a área financeira deverá ser avisada sobre o valor que a seguradora ressarcirá e que dará entrada na conta da Autarquia.

## X – DA BAIXA PATRIMONIAL POR SUBSTITUIÇÃO DE GARANTIA

Quando um bem móvel permanente público, que esteja devidamente incorporado ao Inventário Oficial de Bens Permanentes do CEETEPS, apresentar algum defeito dentro do período de garantia, a empresa deverá ser acionada. Se, após análise técnica, ficar constatado, através de Relatório de Atendimento Técnico, que não há possibilidade de manutenção, conserto ou reparo, o interessado deverá acionar a troca por substituição de garantia.

É imprescindível que o interesse efetue o registro fotográfico do bem, assim como a retirada da chapa patrimonial antes que seja realizada a troca.

No momento da troca, a empresa retirará o bem que apresentou defeito e entregará um bem novo juntamente com a nota fiscal de troca. Efetuada a troca, o interessado deverá abrir um expediente no Sistema SP Sem Papel e juntar os documentos na seguinte ordem:

• Memorando, relatando o ocorrido solicitando a baixa do bem que apresentou defeito e foi entregue em substituição por garantia;

Pedido de Baixa Patrimonial;

• Portaria interna de comissão técnica de avaliação, emitida pelo diretor da Unidade de Ensino ou superior da área da Administração Central, conforme o caso, para que os membros avaliem o bem;

• Parecer Técnico da comissão técnica de avaliação;

• Declaração de anuência do diretor da Unidade de Ensino ou superior da área da Administração Central, conforme o caso, perante a avaliação do bem;

- Registro fotográfico legível do bem;
- Relatório de atendimento técnico;
- Cópia da nota fiscal do bem que será substituído;
- Cópia da nota fiscal do novo bem; e
- Cópia do contrato de aquisição ou nota de empenho.

Após a juntada dos documentos, o expediente deverá ser tramitado a Divisão de Patrimônio (CEETEPS-UGAF/DMP/DPAT) para análise. Caso haja divergência, a documentação deverá ser devolvida. Se estiver correto, a DPAT providenciará a autuação do processo no referido sistema e juntará o expediente a ele.

Na sequência, o processo será enviado para autorização da autoridade competente, observando duas situações. Mediante a autorização, os bens serão baixados no sistema patrimonial.

Após a realização da baixa patrimonial, um memorando comunicando que os bens foram baixados assim como o Relatório de Bens Baixados será encaminhado a Unidade de Ensino via SP Sem Papel.

## **XI - DISPOSIÇÕES GERAIS**

A Unidade de Ensino deve verificar periodicamente o estado de conservação de seus bens para que não acumule material inservível, alocado a seu aberto e propenso a proliferação de animais e doenças no âmbito escolar.

#### **XII – ANEXOS**

#### Modelo I – Aviso de Disponibilidade de Bens

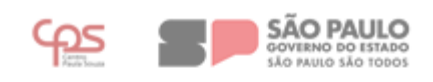

Nome da Etec, Fatec ou Área da Administração Central

#### AVISO DE DISPONIBILIDADE DE BENS DE CONSUMO Nº \_\_\_/\_\_\_ (numeração interna da U.E. ou área)

Unidade: \_\_\_\_\_ Cod : \_\_\_\_

Cidade: \_\_\_\_\_

Área onde o bem está alocado: (opção preenchida apenas pela Administração Central)

Colocamos à disposição das Unidades de Ensino do CEETEPS o(s) BEM(S) de consumo abaixo relacionado(s):

| N⁰<br>ORDEM | DESCRIÇÃO DO MATERIAL | ESTADO DE<br>CONSERVAÇÃO |
|-------------|-----------------------|--------------------------|
|             |                       |                          |
|             |                       |                          |
|             |                       |                          |
|             |                       |                          |
|             |                       |                          |
|             |                       |                          |
|             |                       |                          |
|             |                       |                          |
|             |                       |                          |
|             |                       |                          |

MOTIVO: \_\_\_\_\_

Estou ciente que o(s) BENS PÚBLICOS aqui relacionado(s) continuará(ão) sob nossa total responsabilidade até que ocorra a TRANSFERÊNCIA DEFINITIVA do(s) mesmo(s), realizada pela Divisão de Patrimônio.

Diretor da Unidade Nome e Assinatura

Rua dos Andradas, 140 | Santa Ifigênia | 01208-000 | São Paulo – SP Tel.: +55 11 3324-3300 | www.cps.sp.gov.br

#### Modelo II – Memorando solicitando baixa na modalidade doação

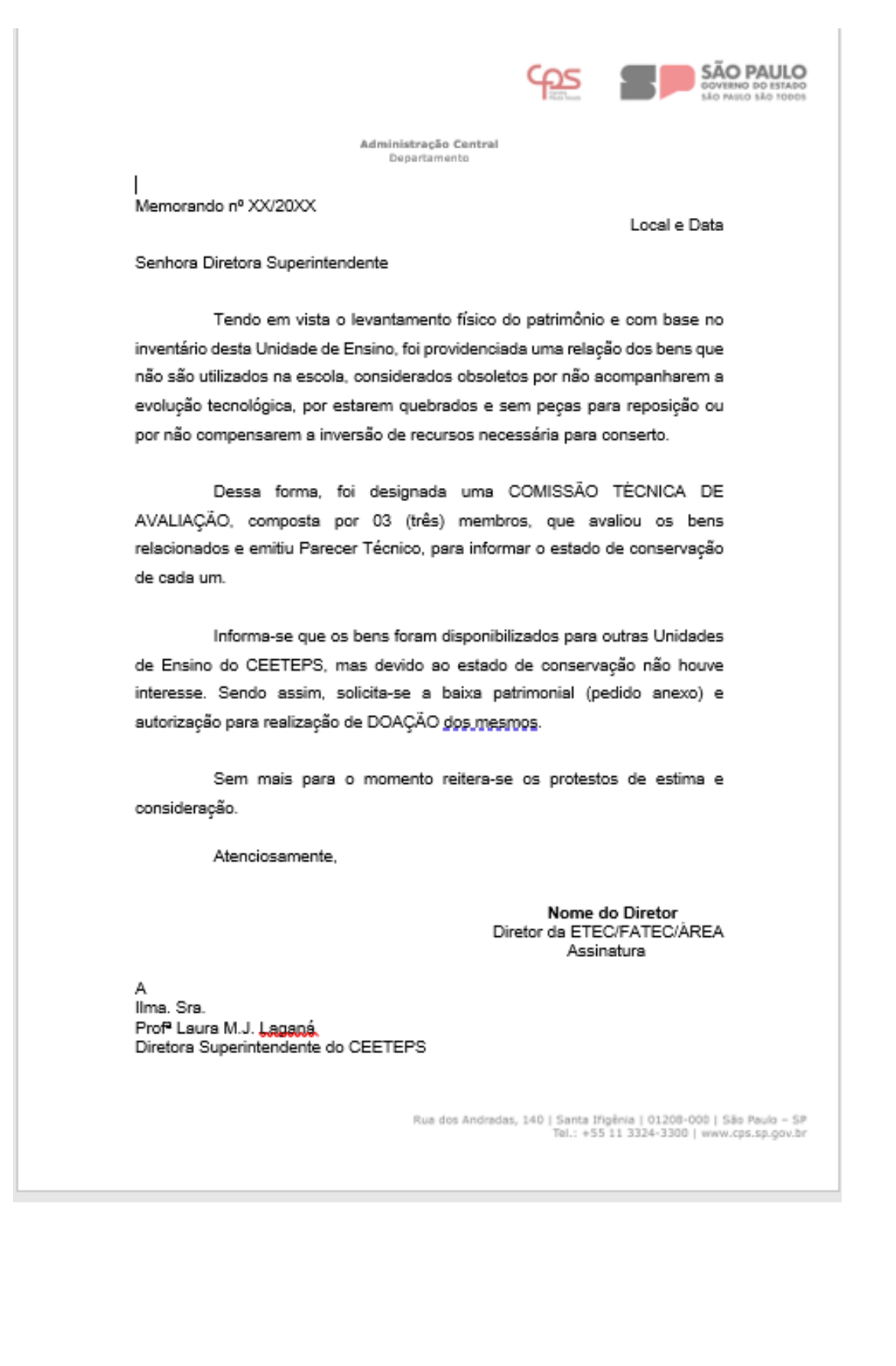

# Modelo III – Memorando solicitando baixa na modalidade incineração

|                                         |                                       | ഫ്ട                           |                                                                           |
|-----------------------------------------|---------------------------------------|-------------------------------|---------------------------------------------------------------------------|
| 1                                       | 1                                     |                               |                                                                           |
| Adm                                     | ninistração-Central¶<br>Departamento¶ |                               |                                                                           |
| Memorando nº XX/20XX¶                   | ٦                                     |                               |                                                                           |
| ſ                                       |                                       |                               | Local∙e∙Data¶                                                             |
| Senhora-Diretora-Superintendente        | e¶                                    |                               |                                                                           |
| ll<br>Tendo∘em∘vista∘o-levar            | ntamento∙físico∙do                    | o∙patrimônio                  | ∙e·com·base·no·                                                           |
| inventário- desta- Unidade- de- En      | sino, · providenciar                  | mos· foi· pro                 | videnciada∙uma∙                                                           |
| relação·dos·bens·que·não·são·util       | lizados·na·escola,                    | considerad                    | os∙obsoletos∙por∙                                                         |
| não acompanharem a evolução             | tecnológica, · por·                   | estarem qu                    | iebrados· e· sem·                                                         |
| peças· para· reposição· ou· por· r      | não· compensarer                      | m · a · invers                | ão· de· recursos·                                                         |
| necessária·para·conserto.¶              |                                       |                               |                                                                           |
| ſ                                       |                                       |                               |                                                                           |
| Dessa∙ forma, foi∙ de                   | esignada∙uma∙C                        | COMISSÃO                      | TÉCNICA: DE-                                                              |
| AVALIAÇÃO, composta por 03              | 3- (três)- membro                     | os,∙que∙a∖                    | /aliou- os- bens-                                                         |
| relacionados∙e∙emitiu∙Parecer∙Té        | cnico, para inform                    | ar∙o∙estado                   | ∙de∙conservação∙                                                          |
| de cada um.¶                            |                                       |                               |                                                                           |
| ۰¶                                      |                                       |                               |                                                                           |
| Informa-se-que-os-bens                  | s·foram·disponibili                   | zados∙para∙                   | outras∙Unidades∙                                                          |
| de·Ensino·do·CEETEPS,·mas·d             | evido-ao-estado-                      | de∙conserva                   | ação∙não∙houve∙                                                           |
| interesse. · Sendo · assim, · solicita  | a-se∙a∙baixa∘pat                      | rimonial· (p                  | edido· anexo)· e·                                                         |
| autorização·para·realização·da·IN       | ICINERAÇÃO dos                        | s∙mesmos.∙A                   | Afirma-se∙que∙os∙                                                         |
| bens-são-exclusivamente-de-made         | eiraeque∙a-inciner                    | ação será re                  | alizada em local·                                                         |
| adequado∙e•respeitando•as•norma         | as ambientais.¶                       |                               |                                                                           |
| ¶                                       |                                       |                               |                                                                           |
| Sem·mais·para·o·mo                      | omento- reitera-se-                   | os-protest                    | os- de- estima- e-                                                        |
| consideração.¶                          |                                       |                               |                                                                           |
| ¶<br>Atenciosamente ¶                   |                                       |                               |                                                                           |
| ¶                                       |                                       |                               |                                                                           |
|                                         | Dir                                   | retor-da-ETE                  | Nome·do·Diretor¶<br>C/FATEC/ÁREA¶                                         |
| -                                       | 2.                                    |                               | Assinatura¶                                                               |
| 1<br>A¶                                 |                                       |                               |                                                                           |
| llma.·Sra.·¶<br>Pro€l aura M. L.Lacanó¶ |                                       |                               |                                                                           |
| Diretora Superintendente do CEE         | TEPS¶                                 |                               |                                                                           |
|                                         |                                       |                               |                                                                           |
|                                         | Rua dos Andradas,                     | , 140   Santa If<br>Tel.: +53 | lgênia   01208-000   São Paulo – SF<br>5 11 3324-3300   www.cps.sp.gov.br |
|                                         |                                       |                               |                                                                           |
|                                         |                                       |                               |                                                                           |

# Modelo IV – Memorando solicitando baixa na modalidade leilão

|                                          |                                                       |                        | 605                            |                                                                           |
|------------------------------------------|-------------------------------------------------------|------------------------|--------------------------------|---------------------------------------------------------------------------|
| 1                                        |                                                       |                        | <b>H</b>                       | GOVERNO DO ESTADO<br>SÃO PAULO SÃO TODOS                                  |
|                                          |                                                       | 1                      |                                |                                                                           |
|                                          | A                                                     | Departamento¶          |                                |                                                                           |
| Memor                                    | ando-n°-XX/20XX¶                                      | 1                      |                                |                                                                           |
| ¶<br>Senhor                              | ra-Diretora-Superintender                             | nte¶                   |                                | Local∙e∙Data¶                                                             |
| 1                                        | Tendo∙em∙vista∙o∙lev                                  | /antamento-físico·d    | o∙patrimônio                   | ∙e·com·base·no·                                                           |
| inventá                                  | irio desta Unidade de Ens                             | ino, foi providencia   | da∙uma∙relaç                   | ão dos bens que                                                           |
| não∙sã                                   | o∙utilizados∙na-escola,∙co                            | nsiderados-obsolet     | os∙por∙não∙a                   | companharem∙a∙                                                            |
| evoluçã                                  | ão∙tecnológica,∙por∙estar                             | em∙quebrados∙e∙se      | em∙peças∙pa                    | ara∙reposição∙ou∙                                                         |
| por-não                                  | o∙compensarem∙a∙inversâ                               | io∙de∙recursos∙nece    | essária∙para∙                  | conserto.¶                                                                |
|                                          | ¶                                                     |                        |                                |                                                                           |
|                                          | Dessa- forma,- foi-                                   | designada∙uma∙ (       | COMISSÃO                       | TÉCNICA- DE-                                                              |
| AVALIA                                   | AÇÃO,∙ composta∙ por∙                                 | 03- (três)- membr      | os,∙que∙a∖                     | /aliou- os- bens-                                                         |
| relacio                                  | nados∙e∙emitiu∙Parecer∙T                              | écnico, para inform    | nar∙o∙estado                   | ∙de∙conservação∙                                                          |
| de-cad                                   | a∙um.¶                                                |                        |                                |                                                                           |
|                                          | ·¶                                                    |                        |                                |                                                                           |
|                                          | Informa-se-que-os-be                                  | ns∙foram∙disponibil    | izados∙para∙                   | outras∙Unidades∙                                                          |
| de⊦Ens                                   | sino∙do∙CEETEPS,∙mas•                                 | devido · ao · estado · | de conserva                    | ação∙não∙houve∙                                                           |
| interes                                  | se.· Sendo- assim,- solic                             | ita-se∘a∘baixa∘pa      | trimonial· (p                  | edido- anexo)- e-                                                         |
| autoriz                                  | ação∙para∙realização∙de∙l                             | LEILÃO dos mesmo       | os.¶                           |                                                                           |
| ¶                                        | _                                                     |                        |                                |                                                                           |
| conside                                  | Sem∘mais∘para∘o∘n<br>eração¶                          | nomento- reitera-se    | ⊷ os- protest                  | os∙ de∙ estima∙ e∙                                                        |
| ¶                                        | Atenciosamente -¶                                     |                        |                                |                                                                           |
| -                                        | "¶                                                    |                        |                                |                                                                           |
| 1                                        |                                                       |                        |                                | Nome-do-Diretor¶                                                          |
|                                          |                                                       | Di                     | iretor-da-ETE                  | C/FATEC/ÁREA¶                                                             |
| ¶<br>A¶<br>Ilma.·S<br>Prof⁼·L<br>Diretor | ra.∙¶<br>aura∙M.J.•Laganá¶<br>a∙Superintendente∙do∙CE | ETEPS¶                 |                                | -Assinatura¶                                                              |
|                                          |                                                       | Rua dos Andrada:       | s, 140   Santa If<br>Tel.: +5: | igênia   01208-000   São Paulo – SP<br>5 11 3324-3300   www.cps.sp.gov.pr |

## Modelo V – Pedido de Baixa Patrimonial

| criminados:  |
|--------------|
| ESTADO       |
| BEM CONSERVA |
|              |
|              |
|              |
|              |
|              |
|              |
|              |
|              |
|              |
|              |
|              |

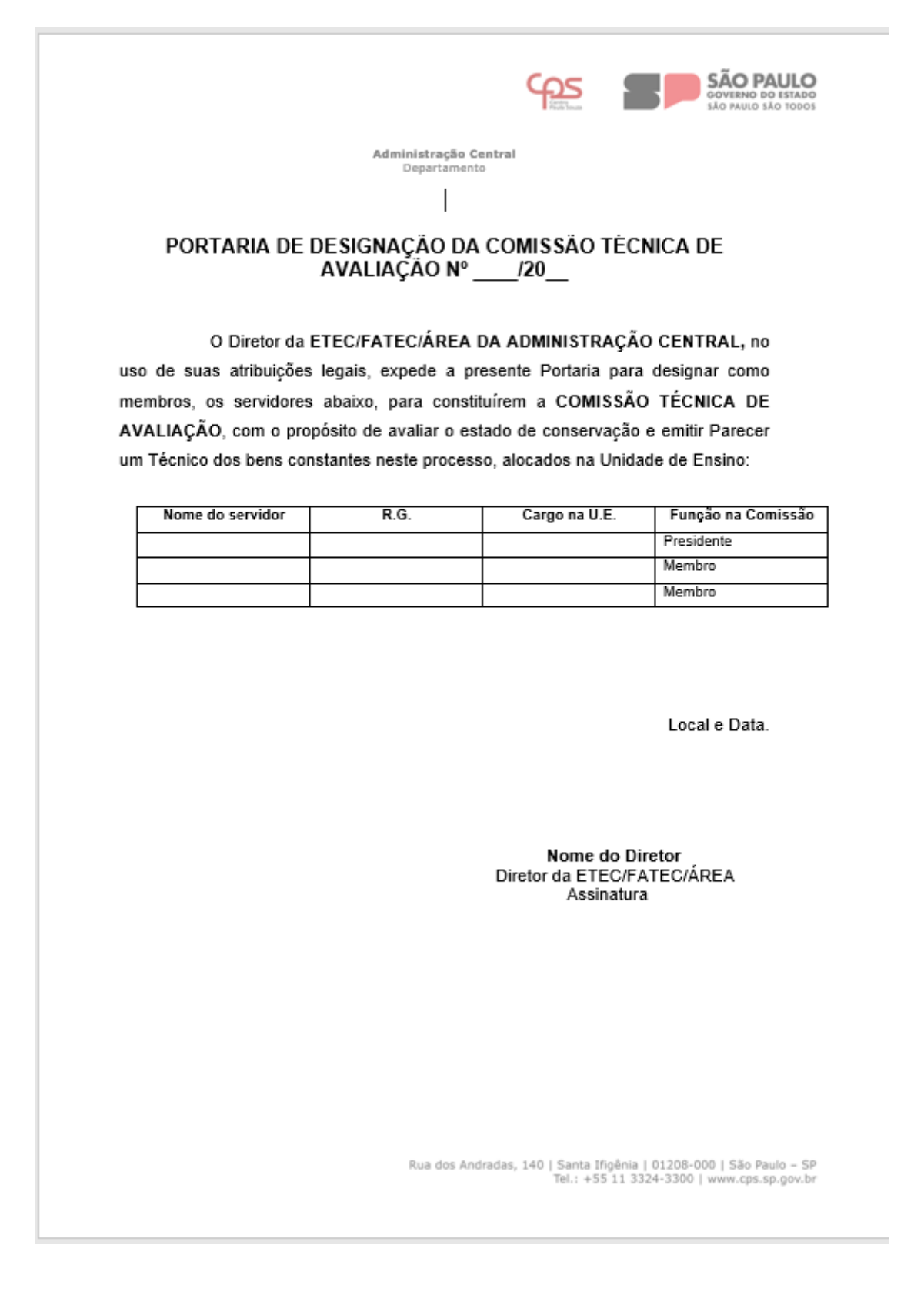

#### Modelo VI – Portaria de Designação da Comissão Técnica de Avaliação

#### Modelo VII – Parecer Técnico

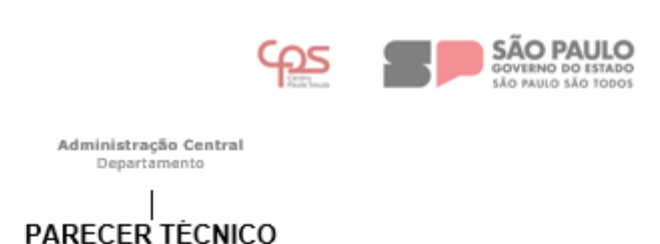

A COMISSÃO TÉCNICA DE AVALIAÇÃO designada pelo Diretor da ETEC/FATEC/ÁREA DA ADMINISTRAÇÃO CENTRAL composta pelos membros designados na Portaria de Designação da Comissão Técnica de Avaliação nº XX/20XX, avaliou o estado de conservação dos bens, abaixo relacionados, para fins de baixa patrimonial, por não ter mais utilidade para a escola e emite o seguinte parecer:

| ιт. | N°<br>PATR. | DESCRIÇÃO DO BEM | ESTADO DE<br>CONSERVAÇ<br>ÃO | JUSTIFICATIVA DO<br>ESTADO<br>DE CONSERVAÇÃO |
|-----|-------------|------------------|------------------------------|----------------------------------------------|
| 1   |             |                  |                              |                                              |
| 2   |             |                  |                              |                                              |
| 3   |             |                  |                              |                                              |
| 4   |             |                  |                              |                                              |
| 5   |             |                  |                              |                                              |
| 6   |             |                  |                              |                                              |
| 7   |             |                  |                              |                                              |
| 8   |             |                  |                              |                                              |
| 9   |             |                  |                              |                                              |
| 10  |             |                  |                              |                                              |

Local e Data.

COMISSÃO:

Nome Cargo na U.E. Presidente Nome Cargo na U.E. Membro Nome Cargo no U.E. Membro

Rua dos Andradas, 140 | Santa Ifigênia | 01208-000 | São Paulo – SP Tel.: +55 11 3324-3300 | www.cps.sp.gov.br

#### Modelo VIII – Declaração de Anuência

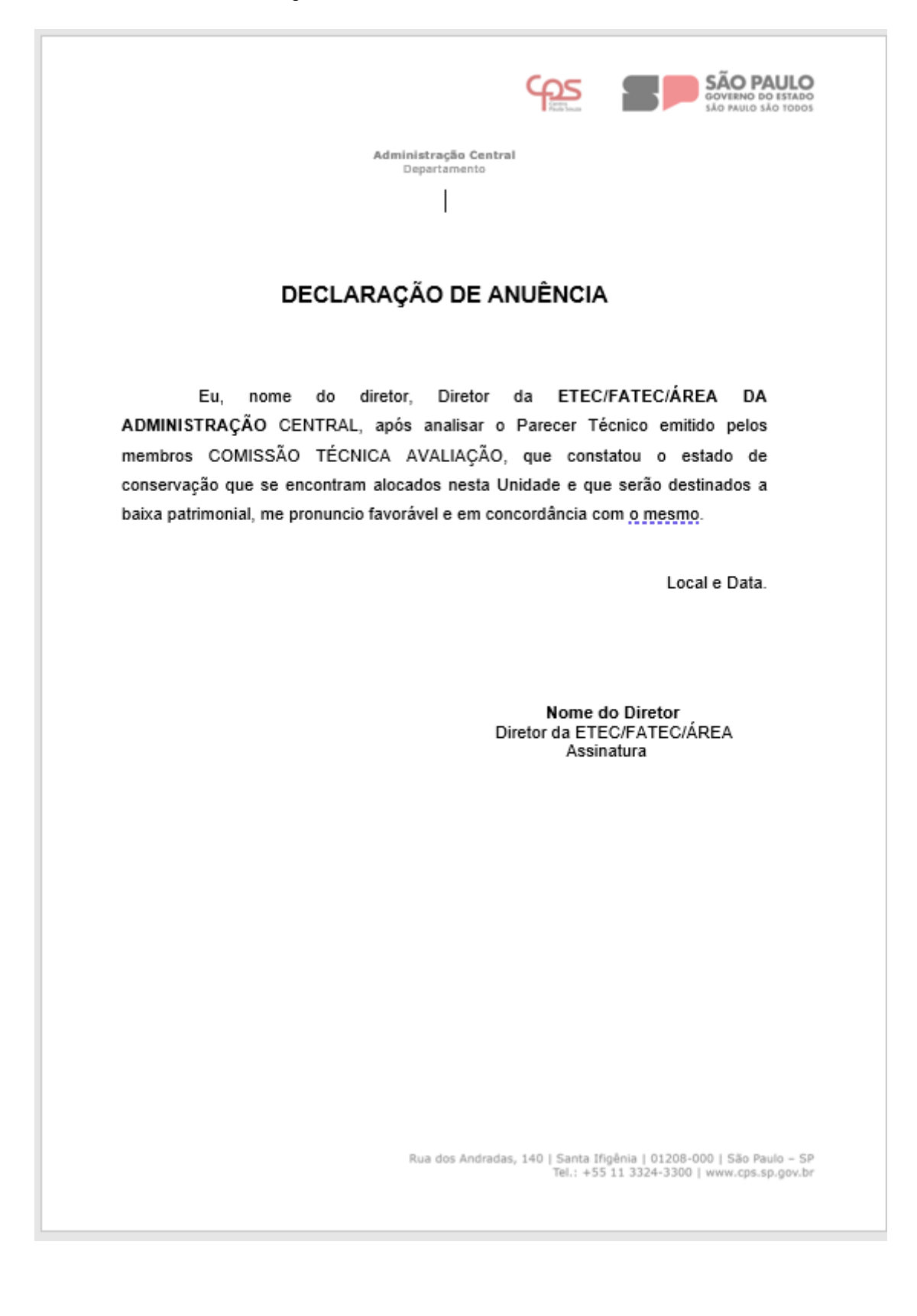

## Modelo IX – Registro Fotográfico

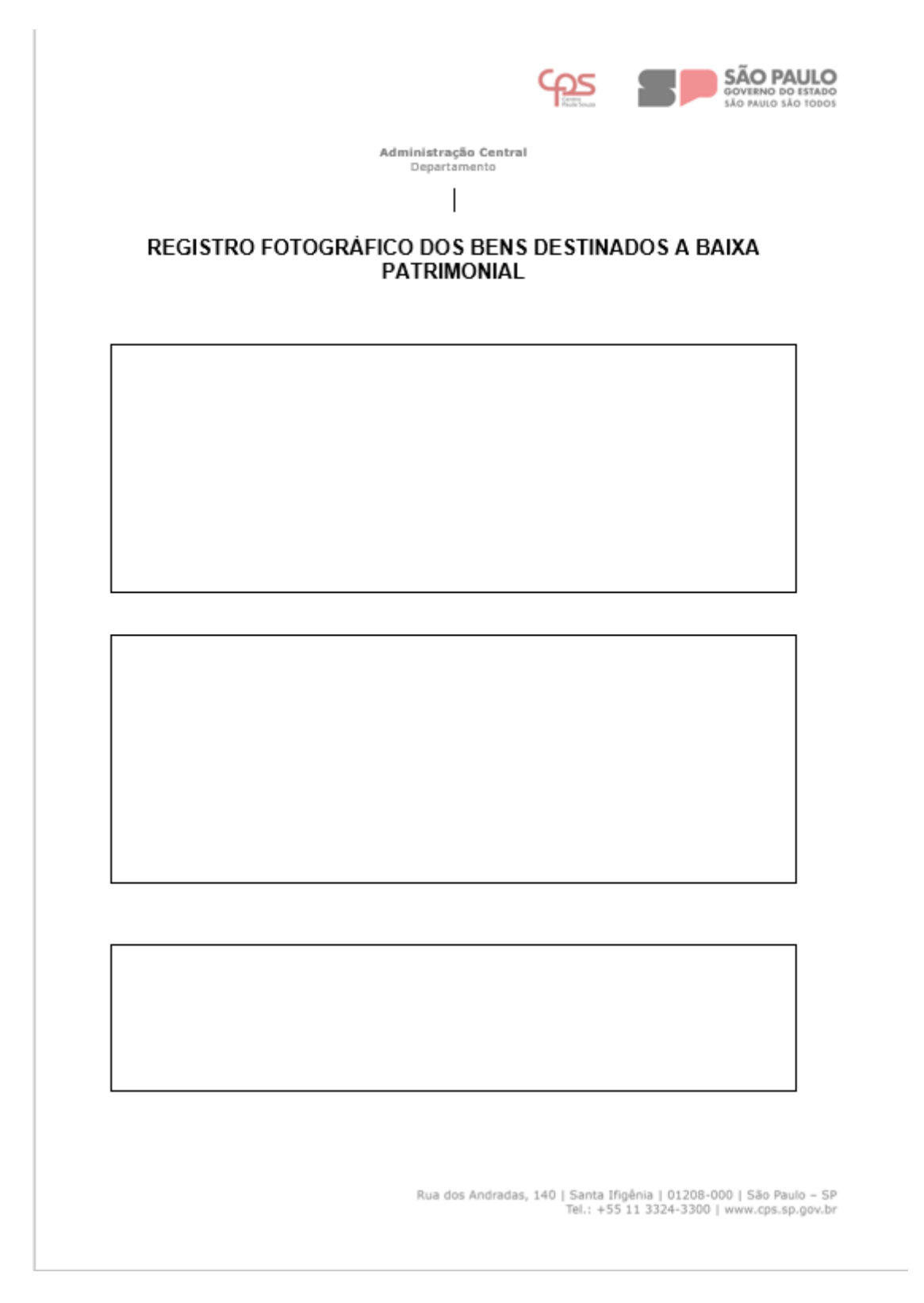

#### XIII – CHECKLIST

- 1. Separar, relacionar, classificar o estado de conservação e fotografar os destinados a baixa patrimonial;
- 2. Realizar a disponibilização dos bens;
- 3. Tramitar expedientes a DPAT;
- 4. Realização de análise da DPAT;
- 5. Autuação e informação de que os bens estão devidamente incorporados;
- 6. Realização dos tramites pertinentes a cada modalidade;
- 7. Baixa Patrimonial no sistema; e
- 8. Comunicação a U.E. que a baixa patrimonial foi realizada no sistema.